# **Digital Platform Scale**

(US Version)

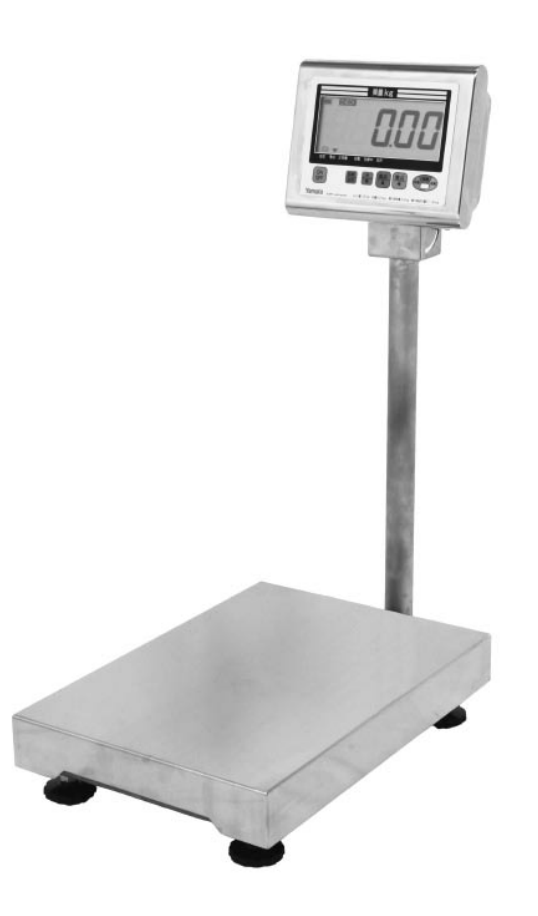

# YAMATO SCALE CO., LTD.

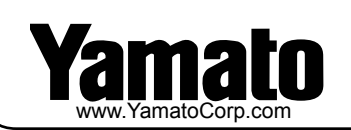

#### YAMATO CORPORATION

1775 S. Murray Blvd. Colorado Springs, CO 80916 USA Tel (719) 591-1500 Fax (719) 591-1045

#### YAMATO TECH CORPORATION

#112-19425 Langley By-Pass Surrey, B.C. V3S 6K1 Canada Tel (604) 533-2338 Fax (604) 533-0827

# **Technical Manual**

## **Table of Contents**

| * This manual is divded into several chapters that discuss specfic topi | CS   |
|-------------------------------------------------------------------------|------|
| Chapter 1 Adjustment method                                             | 1-1  |
| 1.1 Basic specifications (dimensions and capacity)                      | 1-1  |
| 1.2 Appearance and names of sections                                    | 1-2  |
| 1.2.1 External dimensions and names of sections                         | 1-2  |
| 1.2.2 Package dimensions and packing methods                            | 1-3  |
| 1.2.3 Display unit and key operation                                    | 1-4  |
| 1.3 How to use test mode and adjustment method                          | 1-5  |
| 1.3.1 How to switch to test mode and meanings of panel indications      | 1-5  |
| 1.3.2 How to display internal count                                     | 1-5  |
| 1.3.3 How to set parameters and their meaning                           | 1-7  |
| 1.3.4 List of initial parameters values before shipment by scale        |      |
| type and weighing capacity                                              | 1-14 |
| 1.3.5 Initializtion of CPU board                                        | 1-22 |
| 1.3.6 Span adjustment (calibration)                                     | 1-24 |
| 1.4 Wiring diagram                                                      | 1-25 |
| 1.5 Error Code                                                          | 1-26 |
| Chapter 2 Communication option                                          | 2-1  |
| 2.1 How to make the settings for optional communication                 | 2-1  |
| 2.1.1 Parameter values when using communication options                 | 2-1  |
| 2.1.2 Overview of ZBee communication options                            | 2-2  |
| Chapter 3 How to disassemble                                            | 3-1  |
| 3.1 Precautions before carrying out repairs                             | 3-5  |
| 3.2 How to remove the board                                             | 3-5  |
| 3.2.1 Tips for assembly of the indicator                                | 3-9  |
| 3.3 How to replace the load cell                                        | 3-10 |
| 3.3.1 How to replace the load cell                                      | 3-10 |
| 3.3.2 Tips for installation of the load cell                            | 3-14 |
| 3.4 How to perform eccentric error adjustment                           | 3-15 |
| Chapter 4 Procedures for maintenance, inspection and other responses    | 4-1  |

### 1.1 Basic specifications (dimensions and capacity)

- (1) The DP-6700 series supports two types of power sources 6VDC (D-Series batteries) and optional AC adaptor.
- (2) The dedicated AC adaptor must be used.

NOTE: To prevent leakage of battery fluid, never use the AC adaptor in combinatin with the batteries

| Name of product                        | Digital Platform Scale                                        |                       |                      |
|----------------------------------------|---------------------------------------------------------------|-----------------------|----------------------|
| Model                                  | DP-6700                                                       |                       |                      |
| Weighing capacity                      | 30kg/ 60lb/ 960oz 60kg/ 150lb/ 2400oz 150kg/ 300lb/ 4800oz    |                       |                      |
| Increment                              | 0.01kg/ 0.02lb/ 0.5oz                                         | 0.02kg/ 0.05lb/ 1.0oz | 0.05kg/ 0.1lb/ 2.0oz |
| Maximum tare                           |                                                               | Up to capacity        |                      |
| Precision                              |                                                               | 1/3000                |                      |
| Weight (main body)                     | 13kg                                                          |                       |                      |
| Weighing system                        | Strain-gauge load cell                                        |                       |                      |
| Product dimensions                     | 350(W)×607(D)×795(H) mm                                       |                       |                      |
| Weighing platform<br>dimensions        | 500(W) × 350(D)mm                                             |                       |                      |
| Range of operating<br>temperature      | -10°C to +40°C, 30% to 85% R.H.(no condensation)              |                       |                      |
| Waterproof/dustproof<br>classification | IP65                                                          |                       |                      |
| Display panel size                     | LCD main display panel: 23.5(W) × 45(H) mm, max. 5 digits     |                       |                      |
| Powersupply                            | D-size batteries x4 (excluded), dedicated AC adaptor (option) |                       |                      |
| Power consumption                      | 0.07W                                                         |                       |                      |
| Battery life                           | Approx. 1400 hours for continuous use (alkaline dry battery)  |                       |                      |
| Communication option                   | Wireless communication, USB memory                            |                       |                      |

## Chapter 1 Adjustment method

- 1.2 Appearance and name section
- 1.2.1 Appearance and names of sections

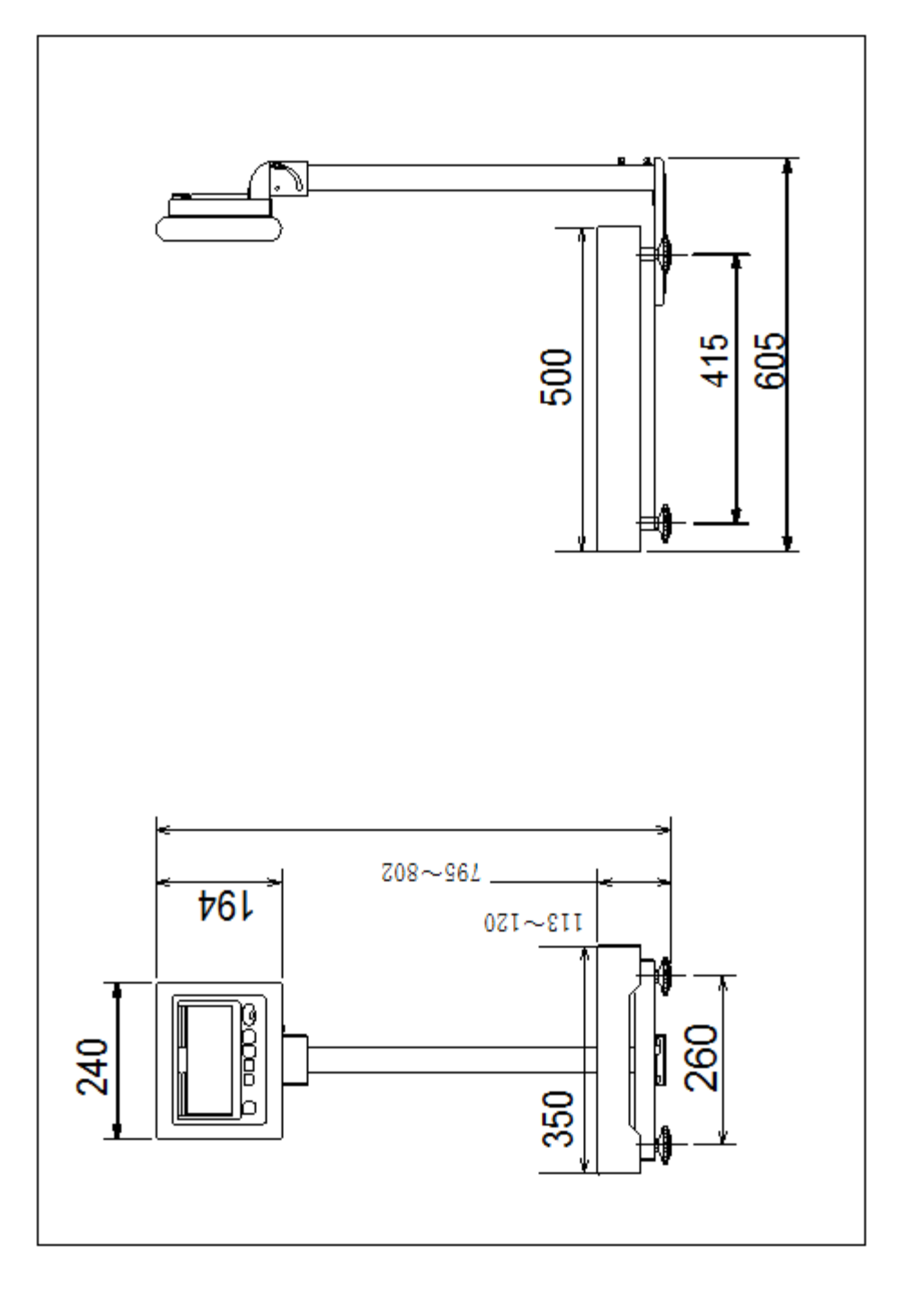

### 1.2.2 Package dimensions and packing methods

The following package demensions, weight and packing methods are those for standard products

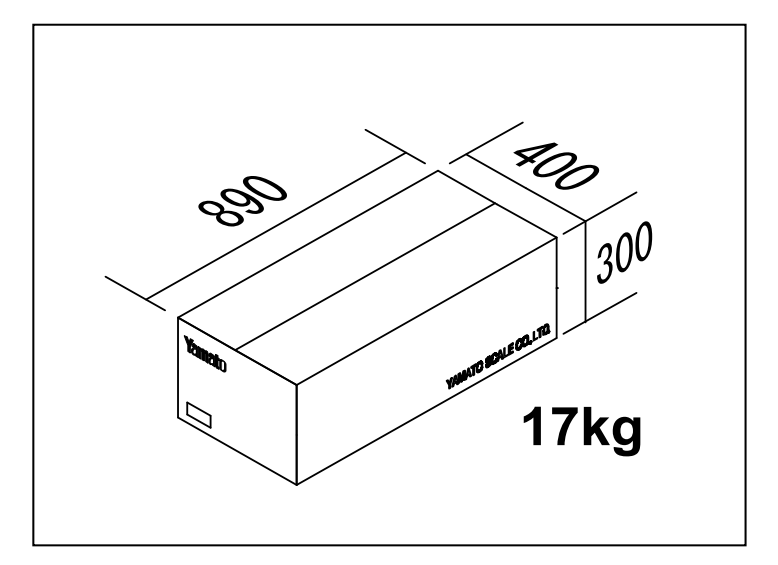

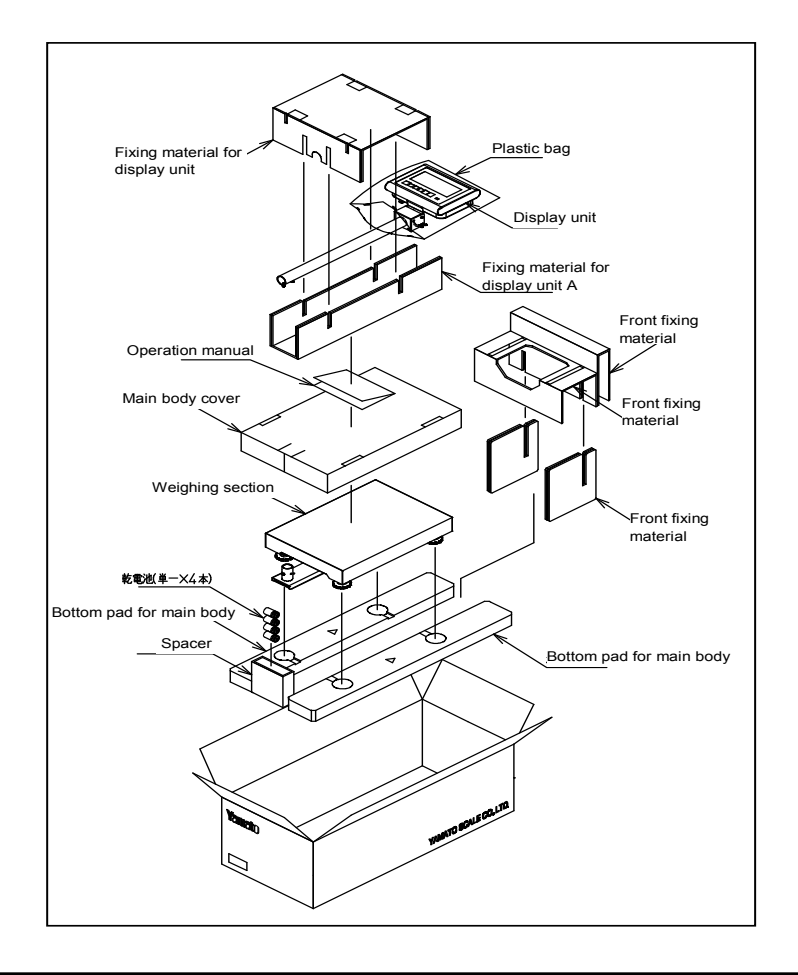

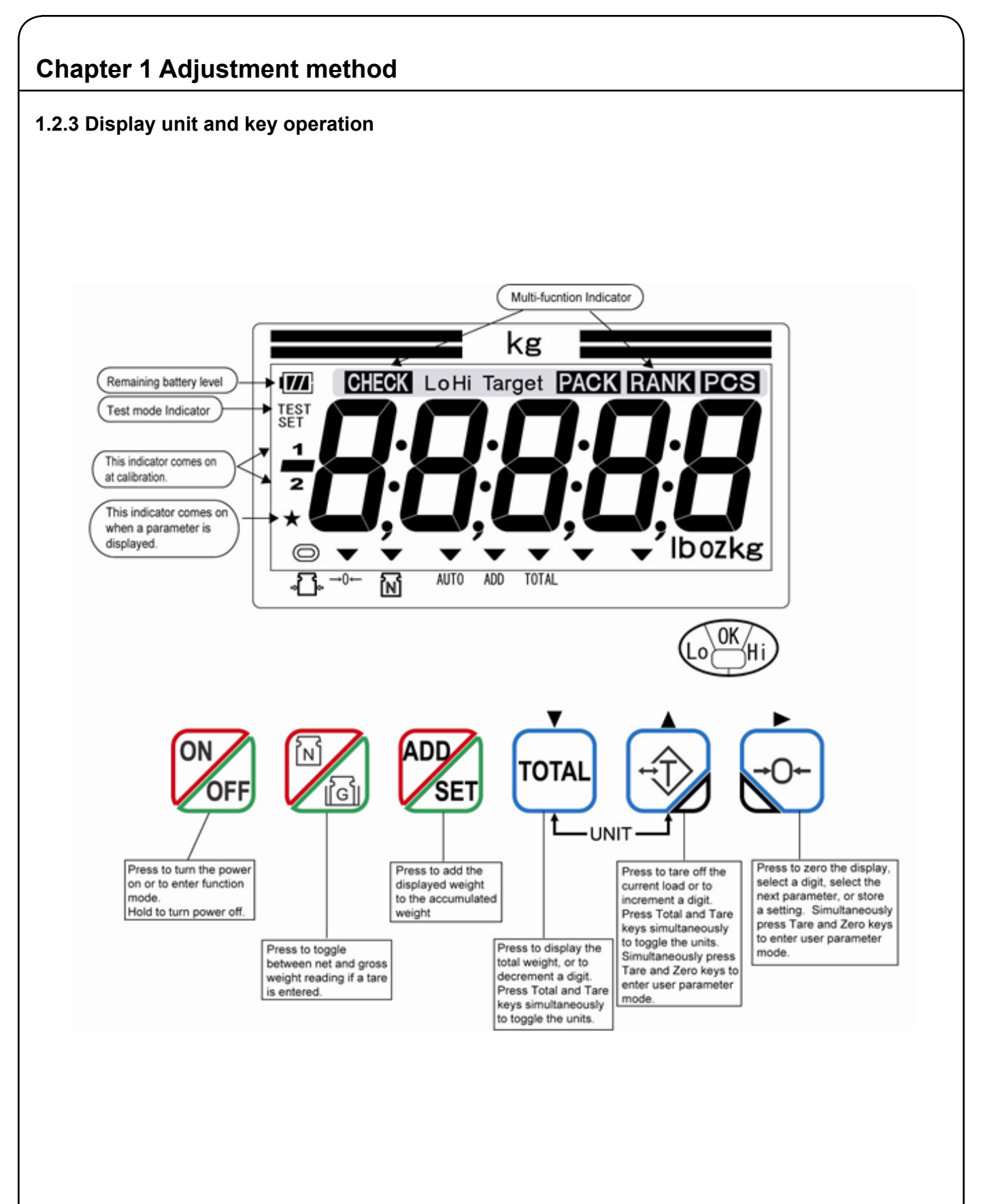

#### 1.3 How to enter test mode and adjustment method

#### 1.3.1 How to enter test mode and meanings of panel indications

NOTE: In case of verified model, it is necessary to break the seal before accessing a deep-set switch. Once breaking the seal, the verification become invalid

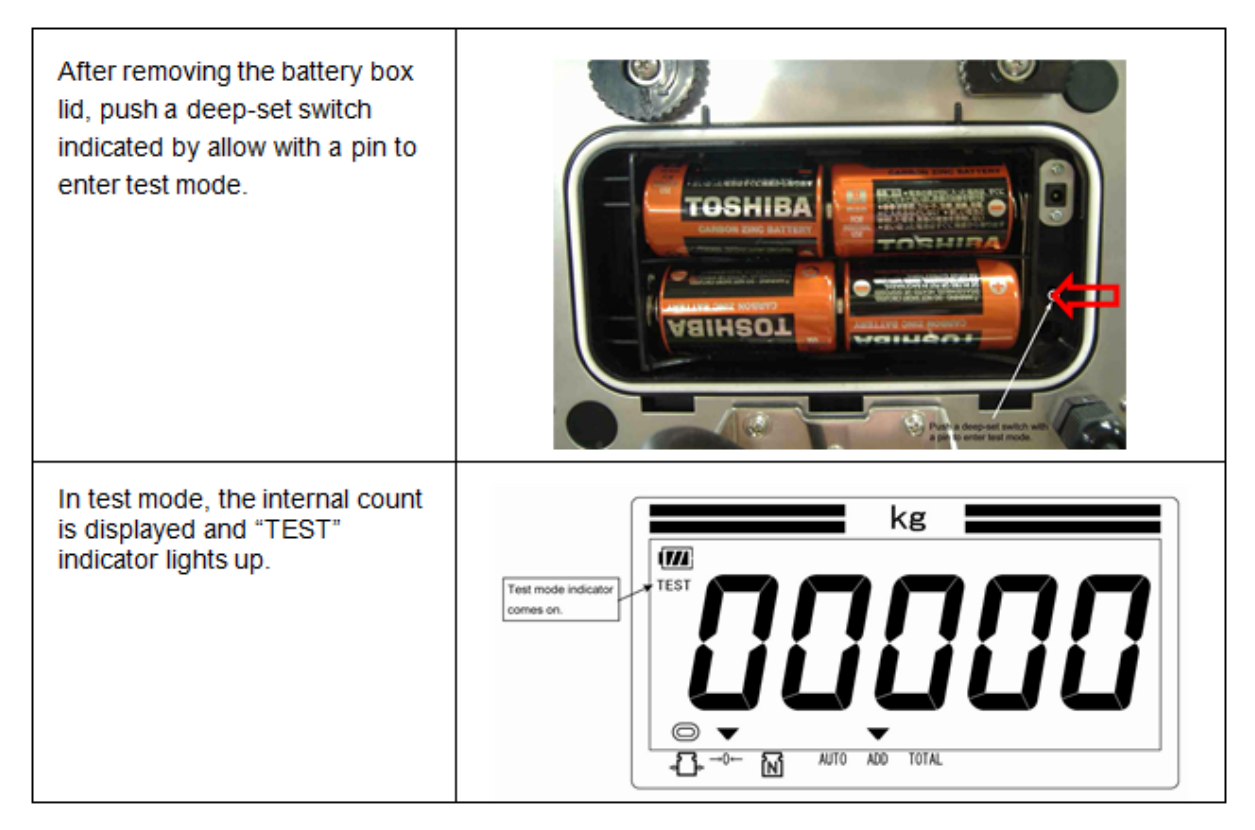

1.3.2 How to display internal count - Figure. 1-1 Display in Test mode

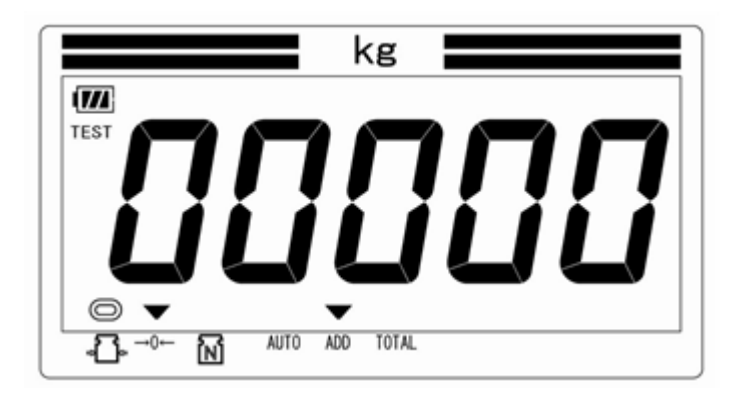

In test mode, the following types of the internal count are displayed. When the 🕀 key is pressed, the internal count, power supply voltage, display cheeck and others are cyclically shown on the panel in the following order.

| Indication              | Description                                                                                                    | Procedure                                                                                                    |
|-------------------------|----------------------------------------------------------------------------------------------------|----------------------------------------------------------------------------------------------------|
| 1. Internal Count       | It applies an accuracy of 10<br>times higher than the increment<br>used in normal mode. It displays<br>up to 30,000 counts as the<br>weighing capacity.                                                                                              | <ul> <li>This appears first in test mode.</li> <li>This appears when the<br/>(1) key is pressed once in Display Check mode.     </li> </ul> |
| 2. Initial Value        | It displays the load without<br>anything placed on the weighing<br>platform as the value of the<br>internal count.<br>The value changes if a zero<br>point reset or zero tracking is<br>performed while the internal<br>count is shown on the panel. | This appears when the<br>key is pressed once while<br>the internal count is shown<br>on the panel.                                          |
| 3. Raw Count 1          | It displays a value obtained as a result of AD conversion.                                                                                                    | This appears when the<br>wey is pressed once while an<br>initial value is shown on the<br>panel.                                            |
| 4. Raw Count 2          | It displays a value obtained as a<br>result of averaging the<br>above-mentioned Raw Count 1.                                                                                                    | This appears when the<br>wey is pressed once while a<br>raw count 1 is shown on the<br>panel.                                               |
| 5. Power Supply Voltage | It displays an input voltage from<br>batteries or AC adaptor after it<br>has been AD converted in CPU.                                                                                                    | This appears when the<br>wey is pressed once while a<br>raw count 2 is shown on the<br>panel.                                               |

| ļ | 6. Version       | It displays ROM version of the software. | This appears when the two<br>key is pressed once while a<br>power supply voltage is<br>shown on the panel. |
|---|------------------|------------------------------------------|----------------------------------------------------------------------------------------------------|
| ļ | 7. Display Check | It displays all the segments of LCD.     | This appears when the the key is pressed once while a version is shown on the panel.                       |

### 1.3.3 How to set parameters and their meanings

The parameters are divided into 3 groups, "User Parameter," "System Parameter" and "Factory Parameter."

In test mode, you can switch to any of the parameter modes. In normal mode where a weight is displayed, only the user parameters can be changed. You must turn off the power to exit parameter mode.

(1) User Parameter Mode (to configure communication functions, multifunction, and others) Related page: **Page 1-10** 

#### (2) System Parameter Mode (to set stability detection and others)

The user parameters and intended for users to change the functions of the scale according to the user specifications. The following parameters from 01 to 29 and d0 to F0 can be set, confirmed and changed

When replacing the CPU board, make sure to check if the parameter settings are correct referring to the parameter list.

### User Parameter

| No. | Item                                                                             | Value                                                | Function                                                                                                    |
|-----|----------------------------------------------------------------------------------|------------------------------------------------------|----------------------------------------------------------------------------------------------------|
| 1   | Function Select                                                                  | 000:<br>001:<br>002:<br>003:<br>004:                 | Suspend Functions (Default)<br>Fixed Weighing (Packing)<br>Check Weighing<br>Grading<br>Counting                                                                                                    |
| 2   | Number of Grading Ranks                                                          | 000:<br>000-015:                                     | Suspend Functions<br>006 (Default)                                                                                                    |
| 3   | Buzzer<br>*Valid at packing & Check Weighing                                     | 000:<br>001:<br>002:<br>003:<br>004:                 | No Sound (Default)<br>Beep at Under Weight<br>Beep at Acceptable Weight<br>Beep at Over Weight<br>Beep at Under & Over Weight                                                                                                    |
| 4   | Judgment for Grading (LED)<br>Judgment for Checking weighing<br>(Buzzer) #03 ≠ 0 | 000:<br>001:                                         | Judgment even at instability<br>Judgment even at Stability Only                                                                                                    |
| 5   | Auto-Off Timer<br>*Only for Battery Operation                                    | 000:<br>001:<br>002:<br>003:<br>004:<br>005:         | No Auto-Off<br>5 Minutes After No Use<br>10 Minutes After No Use<br>15 Minutes After No Use<br>30 Minutes After No Use<br>60 Minutes After No Use                                                                                                    |
| 7   | Flicker of Weight Display                                                        | 000:<br>001:<br>002:<br>003:<br>004:<br>005:         | No Flicker (Default)<br>Flicker at Under Weight<br>Flicker at Acceptable Weight<br>Flicker at Over Weight<br>Flicker at Under & Over Weight<br>Flickers according to the Parameters #03. Settings                                                                |
| 8   | Grading Method                                                                   | 000:<br>001:<br>002:<br>003:                         | Additive (Normal) Grading<br>Subtractive Grading (Default)<br>Additive Matrix Combination (Option)<br>Subtractive Matrix Combination (Option)                                                                                                    |
| 9   | Gravity Compensation<br>(Depnding on #47)                                        | 000:<br>001-029:<br>030-210:                         | No Compensation<br>Prohibit to Set<br>(Acceleration of Gravity (m/s2) - 9.7600) X 10000/5 +30 (offset)                                                                                                    |
| 10  | Scale ID (For option)                                                            | 000-099:                                             | 000 (Default)                                                                                                    |
| 10  | Communication Mode                                                               | 000:<br>001:<br>002:<br>003:<br>004:<br>005:         | No Communication<br>Automatic Sending / Addition at Being Stable<br>Automatic Sending/ Addition after Removal<br>Manual Sending/ Addition by "ADD" key (Default)<br>Continuous Sending For Optional Function<br>Automatic Sending/ Addition at Acceptable Weight |
| 11  | Communication Method                                                             | 000:<br>001:<br>002:<br>003:<br>004:<br>005:<br>006: | Bluetooth Wireless Communication<br>ZBee Wireless Communication<br>RS232C Output<br>USB Memory<br>Bluetooth Wireless Printer<br>Addition (No Communication) (Default)<br>Auible Grading                                                                          |
| 13  | Communication Data                                                               | 000:<br>001:<br>002:                                 | Net Weight Once (Default)<br>Net. Tare and Gross Weight Once<br>Net and Tare Weight Once                                                                                                    |

User Parameter

| 15          | Communication Speed<br>*Valid at #13 = 002 | 000:<br>001:<br>002:<br>003:<br>004:<br>005: | 9600 bps (Default)<br>2400 bps<br>4800 bps<br>9600 bps<br>19200 bps<br>38400 bps |
|-------------|--------------------------------------------|----------------------------------------------|----------------------------------------------------------------------------------|
| 16          | Character Length<br>*Valid at # 13 = 002   | 000:<br>001:                                 | 8 Bits (Default)<br>7 Bits                                                       |
| 17          | Parity<br>*Valid at # 13 = 002             | 000:<br>001:<br>002:                         | No Parity (Default)<br>Odd Parity<br>Even Parity                                 |
| 18          | Stop Bit<br>*Valid at # 13 = 002           | 000:<br>001:                                 | 1 Bit<br>2 Bit                                                                   |
| 19          | Print                                      | 000:<br>001:                                 | No Designation (Default)<br>Only Total Weight is printed                         |
| 23          | Send Display During Transfer               | 000:<br>001-008:                             | No Function<br>Displaying "Send" for the designated time<br>001 (Default)        |
| 24          | Unit at Power On<br>*Valid at #41 = 002    | 000:<br>001:<br>002:<br>003:                 | kg(g)<br>Ib<br>oz<br>Ib:oz                                                       |
| 25          | Brightness of LED Lamp                     | 000:<br>001:<br>002:                         | Low/Dull (Default)<br>Middle<br>High/ Keen                                       |
| 26          | Date & Time for Communication              | 000:<br>001:                                 | No Date and Time are Sent<br>Date and Time are Sent                              |
| 27          | Setting Value Print for Multi-Function     | 000:<br>001:                                 | No setting Value is Printed<br>Setting Value is Printed                          |
| 28          | Paper Feed                                 | 000:<br>001-015:                             | No Paper Feed (Default)<br>The Designated Lines are Fed Automatically            |
| 29          | Printing Character                         | 000:<br>001:                                 | Chinese Character<br>Alphabet                                                    |
| C3<br>(123) | Zero Addition                              | 000:<br>001:                                 | No Adding with the indication being 0<br>Adding even if the indication is 0      |
| do-<br>#F1  | Setting for Audible Grading                | 000-014:                                     | Do Not Change                                                                    |

### How to Set User Parameters

| <b></b>                                                                                                    |                                  |
|----------------------------------------------------------------------------------------------------|----------------------------------|
| Prodcedure                                                                                                    | Indication                       |
| How to switch to User Parameter Mode:                                                                                       |                                  |
| There are the following two ways to switch to user parameter mode:                                                          |                                  |
| In normal mode, press the $+0+$ key                                                                                         |                                  |
| while holding down the $\stackrel{+}{\longrightarrow}$ key; and switches to user parameter mode.                            |                                  |
| The user parameters can also be set in dealer parameter mode that will be described later                                   | STABLE 0 NET AUTO ADD TOTAL      |
| See (2) System Parameter Mode (to set stability detection and others) on Page 1-10 for how to set the dealer parameters.    |                                  |
| Going to the next parameter:                                                                                                |                                  |
| Press key to go to the next parameter.                                                                                      |                                  |
| To change the setup vaue, enter a new value and go to the next parameter.                                                   |                                  |
| Make sure to go to the next parameter to enable the new value.                                                              |                                  |
| If you exit before moving to the next parameter, the system dis-<br>cards the entered value.                                | STABLE →O→ ■NET ■ AUTO ADD TOTAL |
| Going back to the previous parameter:                                                                                       |                                  |
| To go back to the previous parameter, press the $\frac{1}{2}$ key while holding down the $\frac{1}{2}$ key.                 | TALE -O- NI INUTU AD YOTA        |
| +1 operation for parameter value:                                                                                           |                                  |
| Press the relation to increment the parameter value by 1.<br>If the value exceeds the setting range, the value returns to 0 |                                  |
|                                                                                                    | STABLEO NET AUTO ADD TOTAL       |
| -1 operation for parameter value:                                                                                           |                                  |
| Press the $\overline{\mathbf{U}_{\text{TOTAL}}}$ key to decrement the parameter value by 1 (or increment it by -1)          |                                  |
| If the current setup is 0, the maximum value appears.                                                                       | STABLEO NET AUTO ADD TOTAL       |

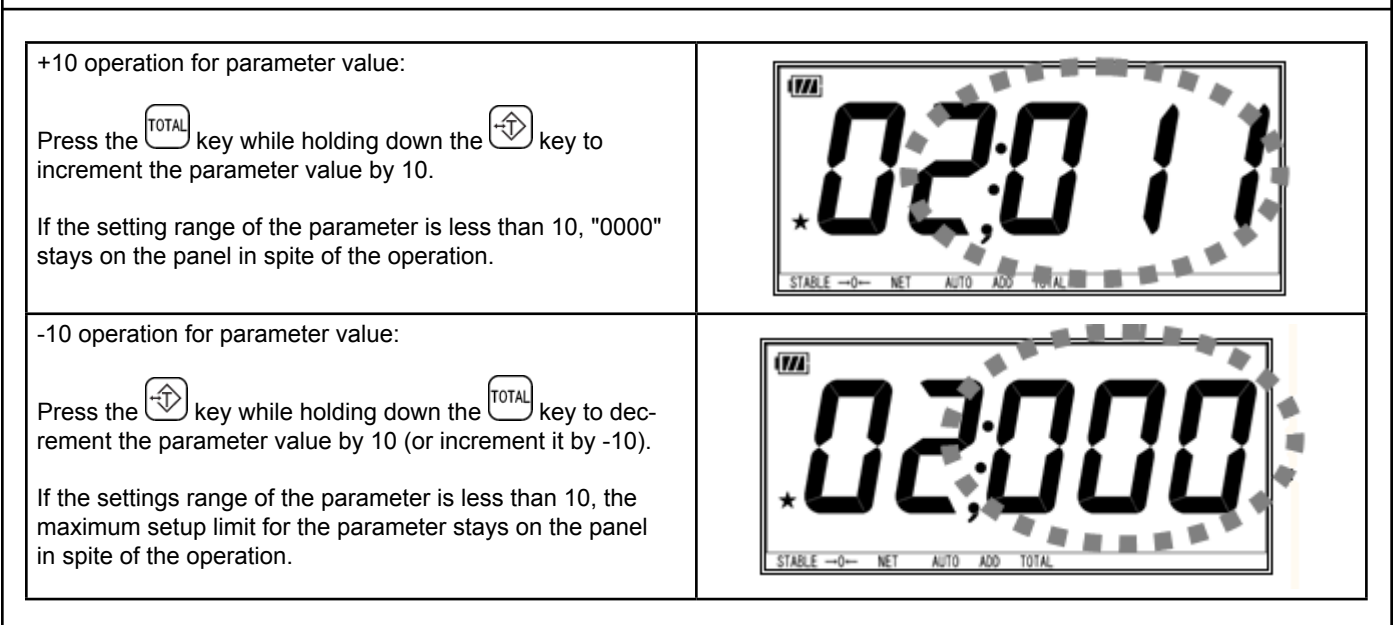

(2) System Parameter Mode (to set stability detection and others)

Related page: Page 1-15 1.3.1 How to enter test mode and meanings of panel indications

System parameter mode is used to change dealer parameters such as stability detection. The following parameters from 30 to 39 and B1 to C3 can be set, confirmed and changed.

In this mode, (1) user parameters fromt 01 to 29 can be set, confirmed and changed.

To switch to dealer parameter mode, you must switch to test mode first. See **1.3.1 How to enter test mode and meanings of panel indications** on Page **1-5** for switching to test mode.

When you replace the CPU board, make sure to check if the parameters settings are correct, referring to the parameter list.

System Parameters

| No. | Item                                                   | Value            | Function                                                |
|-----|--------------------------------------------------------|------------------|---------------------------------------------------------|
| 30  | System ID                                              | 016:             | Prohibit to Change                                      |
| 31  | Stable - State Sampling Count                          | 000-015:         | *Use the time of "setting value X 2"                    |
| 32  | Stable - State Count                                   | 000-050:         |                                                         |
| 33  | Very Stable - State Count                              | 000-050:         |                                                         |
| 34  | Stable - State Releasing Count                         | 000-050:         |                                                         |
| 35  | Stable - State Average Count                           | 000-015:         |                                                         |
| 37  | Data Accumluation at Multi-<br>Function                | 000:<br>001:     | No Data Accumulation<br>Data Accumulation               |
| 38  | Local Multi-Function setting dur-<br>ing communication | 000:<br>001:     | Editable<br>No Editable                                 |
| 39  | Skip in Reading on Display                             | 000:<br>001-015: | Skip in Reading Disable<br>Skip in Reading at specified |

1-11

| No.     | Item                        | Value        | Function                                           |
|---------|-----------------------------|--------------|----------------------------------------------------|
| B1(111) | Moving Average Filter 1     | 000-0008:    | Moving Average Tap NO. (Invalid Less Than 2)       |
| B2(112) | Moving Average Filter 2     | 000-0008:    | Moving Average Tap NO. (invalid Less Than 2)       |
| B3(113) | Moving Average Filter 3     | 000-0016:    | Moving Average Tap NO. (invalid Less Than 2)       |
| B4(114) | Moving Average Filter 4     | 000-0016:    | Moving Average Tap NO. (invalid Less Than 2)       |
| C0(120) | Load / Unload Judge         | 004-255:     |                                                    |
| C1(121) | Buzzer at Data Transmission | 000:<br>001: | No Sound<br>Sound                                  |
| C2(122) | One-Time Addition           | 000:<br>001: | Addition any numbers of times<br>One-Time Addition |

### How to Set System Parameters

| Description                                                                                                    | Indication                    |
|----------------------------------------------------------------------------------------------------|-------------------------------|
| Display the internal count in test mode, referring to <b>1.3.1 How</b><br>to enter test mode and meanings of panel indications on<br>Page <b>1-5</b> .<br>When the internal count is shown on the panel, press the<br>key while holding down the $-0+$ key; and it switches to dealer<br>mode.                                              | TABLE -O- NET AUTO ADD TOTAL  |
| Going to the next parameter:<br>Press wey to go to the next parameter.<br>To change the setup value, enter a new value and go to the<br>next parameter.<br><u>Make sure to go to the next parameter to enable the new value</u><br><u>If you exit before moving to the next parameter, the system</u><br><u>discards the entered value.</u> | STABLE -04- LET AND ADD TOTAL |
| Going back to the previous parameter:<br>To go back to the previous parameter, press the $total$ key while<br>holding down the $total$ key.                                                                                                    | STARLEOF AT ANTO ADD TOTAL    |
| +1 operation for parameter value:<br>Press the wey to increment the parameter value by 1.<br>Keeping the wey down for a while automatically increments<br>the parameter value by 1 continuously<br>If the value exceeds the setting range, the value returns to 0.                                                                          | STARLEO- NET AUTO ADD TOTAL   |

| - operation for parameter value: Press the TOTAL key to decrement the parameter value by 1 ( or increment it by -1) Keeping the TOTAL key down for a while automatically decrements the parameter value by 1 continuously. If the current setup value is 0, the maximum value ap-              | STALE -O- NET AUTO ADD TOTAL                          |
|----------------------------------------------------------------------------------------------------|-------------------------------------------------------|
| <ul> <li>Press the TOTAL key while holding down the key to increment the parameter value by 10.</li> <li>If the settings range of the parameter is less than 10.</li> <li>"000" stays on the panel in spite of the operation.</li> </ul>                                                       | TABLE -O- NET AUTO ADD TOTAL                          |
| -10 operation for parameter value:<br>Press the two while holding down the two decrement the parameter value by 10 (or increment it by -10).<br>If the setting range of the parameter is less than 10, the maximum setup limit for the parameter stays on the panel in spite of the operation. | STARLEO- NET AUTO ADD TOTHE                           |
| Returning to test mode:<br>Press the $\underbrace{+}{+}$ key while holding down the $\underbrace{-}{-}$ key, and it returns to test mode.<br>Note: Turn off the power and restart to make changes effective.                                                                                   | TEST <b>CONTRUCTION</b><br>TEST CONTRUCTION AND TOTAL |

(3) Factory Parameter Mode (to set increment, area, default values and others)

#### Related pages: Page 1-5 1.3.1 How to enter test mode and meanings of panel indications Page 1-22 1.3.6 Span adjustment (calibraton)

System parameter mode is used to change the parameters that determine the specifications of the scale. The following parameters from 40 to B8 can be set, confirmed and changed. To switch to system parameter mode, you must switch to test mode first. See **1.3.1 How to enter test mode and meanings of panel indications** on Page **1-5** for switching to test mode. When you replace the CPU board make sure to check the correctness of the parameters, referring to the parameters table.

### Factory Parameter

| No. | Item                                        | Value                                                        | Function                                                                                                    |
|-----|---------------------------------------------|--------------------------------------------------------------|----------------------------------------------------------------------------------------------------|
| 40  | Gravity Compensation                        | 000:<br>001-029:<br>030-210:                                 | No Compensation<br>Compensation for a specified area (Japan Only)<br>(Acceleration of Gravity (m/s2) - 9.7600) x 10000/5 + 30 (offset)                                                                                                    |
| 41  | Scale Mode                                  | 000:<br>001:<br>002:<br>003-007:                             | Fixed single increment<br>Multi-Increments<br>YCO Mode<br>Prohibit to set                                                                                                    |
| 42  | Multi-Increments,<br>Complex Increment Mode | 000:<br>001:<br>002:<br>003:<br>004:<br>005:<br>006:         | Fixed single increment<br>Fixed accuracy, 3 Capacities<br>Fixed accuarcy, 2 Capacities<br>Increment change at 50% FS, 2 Capacities<br>Increment change at 80% FS, 2 Capacities<br>Increment change at 64% FS, 2 Capacities<br>Increment change at 40% FS, 2 Capacities |
| 43  | Weighning Capacity<br>Mantissa              | 000-099:                                                     |                                                                                                    |
| 44  | Weighing Capacity Index                     | 001-004:                                                     |                                                                                                    |
| 45  | Increment of Small Capacity                 | 000:<br>001:<br>002:<br>003:<br>004:<br>005:<br>006:<br>007: | 1<br>2<br>5<br>10<br>20<br>50<br>100<br>200                                                                                                    |
| 46  | Location of Decimal Point                   | 000:<br>001:<br>002:<br>003:<br>004:                         | 0<br>0.0<br>0.00<br>0.000<br>0.0000                                                                                                    |
| 47  | Testing for Certification                   | 000:<br>001:                                                 | Verified<br>Not Verified                                                                                                    |
| 50  | Calibration with lb weight                  | 000:                                                         |                                                                                                    |
| 51  | lb: Weighing Capacity<br>Mantissa           | 000-099:                                                     |                                                                                                    |
| 52  | Ib: Weighing Capacity Index                 | 001-004:                                                     |                                                                                                    |
| 53  | Ib: Location of Decimal Point               | 000:<br>001:<br>003:                                         | 0<br>0.0<br>0.00<br>0.000                                                                                                    |
| 54  | Ib: Increment                               | 000:<br>001:<br>002:<br>003:<br>004:<br>005:<br>006:<br>007: | 1<br>2<br>5<br>10<br>20<br>50<br>100<br>200                                                                                                    |

YCO-201008

| 55 | oz: Weighing Capacity<br>Mantissa      | 000-099:                                                     | Specified by Pound (oz = lb* 16)                                                                                                    |
|----|----------------------------------------|--------------------------------------------------------------|----------------------------------------------------------------------------------------------------|
| 56 | oz: Weighing Capacity Index            | 001-004:                                                     |                                                                                                    |
| 57 | oz: Location of Decimal Point          | 000:<br>001:<br>002:<br>003:                                 | 0<br>0.0<br>0.00<br>0.000                                                                                                    |
| 58 | oz: Increment                          | 000:<br>001:<br>002:<br>003:<br>004:<br>005:<br>006:<br>007: | 1<br>2<br>5<br>10<br>20<br>50<br>100<br>200                                                                                                    |
| 60 | Comma Display                          | 000:<br>001:                                                 | Decimal Point<br>Comma                                                                                                    |
| 61 | Weighing Unit (g Mode)                 | 000:<br>001:<br>002:                                         | None<br>g<br>kg                                                                                                    |
| 62 | Weighing Unit Display                  | 000:<br>001:                                                 | No unit display<br>Unit display                                                                                                    |
| 65 | Internal Resolution                    | 000:<br>001-255                                              | Prohibit to set (scale function invalid)<br>Normal Setting = 010                                                                                                    |
| 66 | ADC Self Calibration<br>ADS1225IRGVT   | 025:<br>Except 025                                           | Valid<br>Invalid (Prohibit to set)                                                                                                    |
| 67 | ADC Cutoff Bit No.                     | 000-003:<br>004-007                                          | Set at 6 Automatically                                                                                                    |
| 68 | Over scale                             | 000-100                                                      |                                                                                                    |
| 70 | Zero point range (% for full capacity) | 000-100                                                      | Set zero point range in % for full scale                                                                                                    |
| 71 | Zero point range / plus side (%)       | 000-100                                                      | Value on plus side within the setting range on #70                                                                                                    |
| 72 | Tare clear by reset key                | 000:<br>001:                                                 | Not clear tare value by pressing zero reset key<br>Clear tare value by pressing zero reset key                                                                                                    |
| 73 | Zero tracking timing                   | 000:<br>001-015:                                             | No zero tracking<br>Zero tracking at the specified interval (Count)                                                                                                    |
| 74 | Tare Function                          | 000:<br>001:<br>002:                                         | No tare function<br>One-time tare<br>Consecutive tare                                                                                                    |
| 75 | Zero reset under tare operation        | 000:<br>001:                                                 | Valid<br>Invalid                                                                                                    |
| 76 | Simple combination function            | 000:<br>001:                                                 | Invalid<br>Valid                                                                                                    |
| 77 | Simple test mode                       | 000:<br>001:<br>002:<br>003:<br>004:<br>005:                 | Entered by key operation only (Test pin is invalid)<br>Entered by key operation only, user parameter is invalid<br>Entered by key operation & test pin<br>Entered by key ope. & test pin, user parameter is invalid<br>Entered by test pin only (Key ope. is invalid)<br>Entered by test pin only, user parameter is invalid |

| 79      | Raise precision of increment                           | 000:             | Invalid                                                                                       |
|---------|--------------------------------------------------------|------------------|-----------------------------------------------------------------------------------------------|
| 00      | Data Transmission at simple                            | 001.             | Valiu<br>Not cond                                                                             |
| 80      | combination function                                   | 000.<br>001:     | Send displayed value                                                                          |
| 81      | Fixed weighing function                                | 000:<br>001:     | Invalid<br>Valid                                                                              |
| 82      | Checkweighing function                                 | 000:<br>001:     | Invalid<br>Valid                                                                              |
| 83      | Grading function                                       | 000:<br>001:     | Invalid<br>Valid                                                                              |
| 84      | Counting function                                      | 000:<br>001:     | Invalid<br>Valid                                                                              |
| 85      | Display hold function                                  | 000:<br>001:     | No display hold function<br>Display hold function (Range depends on #C 0)                     |
| 86      | Time of display hold                                   | 000:<br>001-015: | Release display hold around "0"<br>Display hold around "0" for specified time                 |
| 87      | Adding weight operation under<br>display hold function | 000:<br>001-005: | Invalid<br>Update the wieght indication when more than the specified<br>divisions are changed |
| 88      | Time delay for span adjustment                         | 000:<br>001-015: | No time delay<br>Get a span value after the specified time (sec)                              |
| 90      | Mechanical Zero 1                                      | 000-255:         | Automatically set at span adjustment (Prohibit to change)                                     |
| 91      | Mechanical Zero 2                                      | 000-255:         | Automatically set at span adjustment (Prohibit to change)                                     |
| 92      | Mechanical Zero 3                                      | 000-255:         | Automatically set at span adjustment (Prohibit to change)                                     |
| 93      | Span coefficent 1 (small)                              | 000-255:         | Automatically set at span adjustment (Prohibit to change)                                     |
| 94      | Span coefficent 2 (small)                              | 000-255:         | Automatically set at span adjustment (Prohibit to change)                                     |
| 95      | Span coefficent 3 (small)                              | 000-255:         | Automatically set at span adjustment (Prohibit to change)                                     |
| 96      | Span coefficient 1 (middle)                            | 000-255:         | Automatically set at span adjustment (Prohibit to change)                                     |
| 97      | Span coefficient 2 (middle)                            | 000-255:         | Automatically set at span adjustment (Prohibit to change)                                     |
| 98      | Span coefficient 3 (middle)                            | 000-255:         | Automatically set at span adjustment (Prohibit to change)                                     |
| 99      | Span adjustment zone                                   | 000-210:         | Automatically set at span adjustment (Prohibit to change)                                     |
| A0(100) | Board sensitivity adjustment 1                         | 000-255:         | Automatically set at board sensitivity adjustment (Prohibit to change)                        |
| A1(101) | Board sensitivity adjustment 2                         | 000-255:         | Automatically set at board sensitivity adjustment (Prohibit to change)                        |
| A2(102) | Board sensitivity adjustment 3                         | 000-255:         | Automatically set at board sensitivity adjustment (Prohibit to change)                        |
| A3(103) | Span coefficient 1 (Large)                             | 000-255:         | Automatically set at span adjustment (Prohibit to change)                                     |
| A4(104) | Span coefficient 2 (Large)                             | 000-255:         | Automatically set at span adjustment (Prohibit to change)                                     |
| A5(105) | Span coefficient 3 (Large)                             | 000-255:         | Automatically set at span adjustment (Prohibit to change)                                     |
| A6(106) | Span adjustment zone                                   | 000-255:         | Automatically set at span adjustment (Prohibit to change)                                     |
| A7(107) | "lb:oz" Display                                        | 000:<br>001:     | Valid "lb:oz" display<br>Invalid "lb:oz" display                                              |
| A8(108) | LED external output                                    | 000:<br>001:     | Invalid<br>Valid                                                                              |
| A9(109) | Transmission for TDW                                   | 000:<br>001:     | Continuous transmission at #11 = 004<br>Transmission every stable at #11 = 004 (For TDW)      |

| B0(110) | Factory setting                           | 000:<br>001:<br>002:<br>003:<br>004:<br>005:<br>006: | Not use default setting<br>DP-6700 30kg/10g, 1/3000, Verified Model<br>DP-6700 60kg/20g, 1/3000, Verified Model<br>DP-6700 150kg/50g 1/3000, Verified Model<br>DP-6700 150g/100g, 1/1500, Verified Model<br>DP-6700 30kg/10g, 1/3000, Non-Verified Model<br>DP-6700 60kg/20g, 1/3000, Non-Verified Model                                                   |
|---------|-------------------------------------------|------------------------------------------------------|----------------------------------------------------------------------------------------------------|
| B5(115) | Transmission of ad value                  | 007:<br>000:                                         | DP-6700 150kg/50g, 1/3000, Non-Verified Model<br>Not send                                                                                                    |
|         |                                           | 001:<br>002:<br>003:<br>004:                         | Raw (2 batches average) + 4th filtering<br>Raw (2 batches average) + Final filtering<br>4th filtering + Final filtering<br>4th filtering + Final filtering at very stable - 20                                                                                                    |
| B6(116) | Input judgment of filter "L" at stable    | 000-255                                              | By 0.01% for capacity                                                                                                    |
| B7(117) | Input convergence of filter "S" at stable | 000-015:                                             | By 0.01% for capacity                                                                                                    |
| B8(118) | Input difference of filter "S" at stable  | 000-015:                                             | By 0.01% for capacity                                                                                                    |
| B9(119) | Auto tare delay, subtracting grading      | 000-099:                                             | Delay time (x10ms)                                                                                                    |
| C7(127) | Keyboard tare                             | 000:<br>001:                                         | Keyboard tare is invalid<br>Keyboard tare is valid                                                                                                    |
| C8(128) | Recommended calibration method            | 002:<br>003:<br>004:<br>005:<br>006:<br>007:         | Using 2 points - zero point and full capacity<br>Using 3 points - zero, 1/2 cap, and full capacity<br>Using 4 points - zero, 1/2 cap, full cap and 1/2 cap on return<br>Using 4 points - zero, 500 increments, 1/2 cap and full cap<br>Using 4 points - zero, 500 increments, 2/3 cap and full cap<br>Using 4 points - zero, 1/3 cap, 2/3 cap and full cap |
| C9(129) | Store display hold mode                   | 000-001:                                             | Memorize display mode and revert to current status at power<br>on next time                                                                                                    |

#### How to Set Factory Parameters

| Description                                                                                                    | Indication                    |
|----------------------------------------------------------------------------------------------------|-------------------------------|
| Display the internal count in test mode referring to 1.3.1 How to enter test mode and meanings of panel indications on Page 1-5. When the internal count is shown on the panel, press the TOTAL key while holding down the test to span adjustment mode. (See 1.3.6 Span adjustment (calibration) on Page 1-22)<br>In span adjustment mode, press to system parameter mode. |                               |
| Going to the next parameter:<br>Press the $-0^{-}$ key to go to the next parameter.<br>To change the setup value, enter a new value and go to the<br>next parameter. <u>Make sure to go to the next parameter to</u><br><u>enable the new value. If you exit before moving to the next</u><br><u>parameter the system discards the enter value</u>                          | TABLE -0-4 NIL INTO ADD TOTAL |

|                                                                                                    | 1                           |
|----------------------------------------------------------------------------------------------------|-----------------------------|
| To go back to the previous parameter<br>To go back to the previous parameter, press the $\frac{\text{TOTAL}}{\text{key}}$ while holding down the $\frac{\text{TOTAL}}{\text{key}}$ key.                                                                                | STABLE NET AND NOTAL        |
| +1 operation for parameter value:                                                                                                    |                             |
| Press the wey to increment the parameter value 1.<br>Keeping the wey down for a while automatically incre-<br>ments the parameter value by 1 continuously                                                                                                    | <u>HJJUU</u>                |
| If the value exceeds the setting range, the value reutrns to 0                                                                                                    | STABLEO- NET AUTO ADD TOTAL |
| -1 operation for parameter value:                                                                                                    |                             |
| Press the $\frac{\text{TOTAL}}{\text{key to decrement the parameter value by 1}}$ (or increment it by -1)<br>Keeping the $\frac{\text{TOTAL}}{\text{key down for a while automatically decrements the parameter value by 1 continuusly}}$                              |                             |
|                                                                                                    | STABLE NET AUTO ADD TOTAL   |
| If the current value is 0, the maximum value appers.                                                                                                    |                             |
| Press the two peration for parameter value:<br>Press the two parameter value by 10.<br>If the settings range of the parameter is less than 10, the operation is enabled and "000" stays on the panel in the spite of the operation.                                    |                             |
| -10 operation for parameter value:                                                                                                    |                             |
| Press the key while holding down the key to decre-<br>ment the parameter value by 10 (or increment it by -10)<br>If the settings range of the parameter is less than 10, the<br>maximum setup limit for the parameter stays on the panel in<br>spite of the operation. | TARLE NET AUTO ADD TOTAL    |
| Returning to Test Mode:                                                                                                    |                             |
| Press the two key while holding down the two key, and it returns to test mode.                                                                                                    |                             |
| tive.                                                                                                    | STABLEO NET AUTO ADD TOTAL  |
|                                                                                                    |                             |

1.3.4 List of initial parameter values before shipment by scale type/weighing capacity

Related pages: Page 1-15 1.3.1 How to enter test mode and meanings of panel indications

Page 1-7 (1) User Parameter Mode (to configure communication functions, multifunctions, and others

Page 1-10 (2) System Parameter Mode (to set stability detection and others)

Page 1-13 (3) Factory Parameter Mode (to set increment, area, default values and others)

Page 1-20 1.3.5 Initialization of CPU

The following table shows the initial setup values before shipment by type/weighing capacity for DP-6700 series.

If you replace the CPU board, make sure to initialize the board using a setup value (001 to 007 in the system parameter B0) corresponding to the type of your scale. Then, make necessary changes and confirm that the parameter values are equal to those in the table.

Refer to 1.3.5 Initialization of CPU on Page 1-20 for the initalization of the board

**User Parameter** 

| No. | Item                         | 30 kg/ 60lb/ 960oz | 60kg/ 150lb/ 2400oz | 150kg/ 300lb/ 4800oz |
|-----|------------------------------|--------------------|---------------------|----------------------|
| 1   | Function Select              | 0                  | 0                   | 0                    |
| 2   | Number of Grading Ranks      | 6                  | 6                   | 6                    |
| 3   | Buzzer                       | 0                  | 0                   | 0                    |
| 4   | Judgment for Grading (LED)   | 1                  | 1                   | 1                    |
| 5   | Auto-off Timer               | 3                  | 3                   | 3                    |
| 7   | Flicker of weight display    | 0                  | 0                   | 0                    |
| 8   | Grading Method               | 1                  | 1                   | 1                    |
| 9   | Gravity Compensation         | Invalid            | Invalid             | Invalid              |
| 10  | Sacle ID (for option)        | 0                  | 0                   | 0                    |
| 11  | Communication Mode           | 3                  | 3                   | 3                    |
| 13  | Communication Method         | 5                  | 5                   | 5                    |
| 14  | Communication Data           | 0                  | 0                   | 0                    |
| 15  | Communication Speed          | 0                  | 0                   | 0                    |
| 16  | Character Length             | 0                  | 0                   | 0                    |
| 17  | Parity                       | 0                  | 0                   | 0                    |
| 18  | Stop Bit                     | 0                  | 0                   | 0                    |
| 19  | Print                        | 0                  | 0                   | 0                    |
| 23  | Send Display During Transfer | 1                  | 1                   | 1                    |
| 24  | Unit at power on             | 0                  | 0                   | 0                    |
| 25  | Brightness of LED Lamp       | 0                  | 0                   | 0                    |

| 26      | Date & Time for             | 1       | 1       | 1       |
|---------|-----------------------------|---------|---------|---------|
| 27      | Setting value print for     | 1       | 1       | 1       |
| 28      | Paper Feed                  | 0       | 0       | 0       |
| 29      | Printing Character          | 0       | 0       | 0       |
| C3(123) | Zero Addition               | 0       | 0       | 0       |
| d0#F1   | Setting for audible grading | Invalid | Invalid | Invalid |

### System Parameter

| No.     | Item                         | 30kg/ 60lb/ 960oz | 60kg/ 150lb/ 2400oz | 150kg/ 300lb/ 4800oz |
|---------|------------------------------|-------------------|---------------------|----------------------|
| 30      | System ID                    | 15                | 15                  | 15                   |
| 31      | Stable-state sampling count  | 4                 | 4                   | 4                    |
| 32      | Stable-state count           | 10                | 10                  | 10                   |
| 33      | Very stable-state count      | 8                 | 8                   | 8                    |
| 34      | Stable-state releasing count | 10                | 10                  | 10                   |
| 35      | Stable-state average count   | 6                 | 6                   | 6                    |
| 37      | Data accumulation at         | 0                 | 0                   | 0                    |
| 38      | Local Multi-function setting | 0                 | 0                   | 0                    |
| 39      | Skip in reading on display   | 2                 | 2                   | 2                    |
| B1(111) | Moving average filter 1      | 3                 | 3                   | 3                    |
| B2(112) | Moving average filter 2      | 4                 | 4                   | 4                    |
| B3(113) | Moving average filter 3      | 5                 | 5                   | 5                    |
| B4(114) | Moving average filter 4      | 0                 | 0                   | 0                    |
| C0(120) | Load/ Unload Judge           | 4                 | 4                   | 4                    |
| C1(121) | Buzzer at data transmission  | 1                 | 1                   | 1                    |
| C2(122) | One-time addition            | 1                 | 1                   | 1                    |

#### **Factory Parameter**

| No. | Item                           | 30kg/ 60lb/ 960oz | 60kg/ 150lb/ 2400oz | 150kg/ 300lb/ 4800oz |
|-----|--------------------------------|-------------------|---------------------|----------------------|
| 40  | Gravity compensation           | 106               | 106                 | 106                  |
| 41  | Scale Mode                     | 2                 | 2                   | 2                    |
| 42  | Multi-increments               | 0                 | 0                   | 0                    |
| 43  | Weighing capacity mantissa     | 3                 | 6                   | 15                   |
| 44  | Weighing capacity index        | 3                 | 3                   | 3                    |
| 45  | Increment of small capacity    | 0                 | 1                   | 2                    |
| 46  | Location of decimal point      | 2                 | 2                   | 2                    |
| 47  | Test for ceftification         | 0                 | 0                   | 0                    |
| 50  | Calibration with lb weight     | 1                 | 1                   | 1                    |
| 51  | lb: weighing capacity mantissa | 6                 | 15                  | 30                   |
| 52  | lb: weighing capacity index    | 3                 | 3                   | 2                    |
| 53  | lb: location of decimal point  | 2                 | 2                   | 1                    |
| 54  | lb: increment                  | 1                 | 2                   | 0                    |
| 55  | oz: weighing capacity mantissa | 6                 | 15                  | 30                   |
| 56  | oz: weighing capacity index    | 2                 | 1                   | 1                    |

# **Technical Manual**

## Chapter 1 Adjustment method

| 67      |                                       |      |      |      |
|---------|---------------------------------------|------|------|------|
| 57      | oz: location of decimal point         | 1    | 0    | 0    |
| 58      |                                       | 2    | 0    | 1    |
| 60      |                                       | 0    | 0    | 0    |
| 61      | Weighing unit (g mode)                | 2    | 2    | 2    |
| 62      | Weighing unit display                 | 1    | 1    | 1    |
| 65      | Internal Resolution                   | 10   | 10   | 10   |
| 66      | ADC Self-Calibration                  | 25   | 25   | 25   |
| 67      | ADC Cutoff bit no.                    | 6    | 6    | 6    |
| 68      | Over scale                            | 5    | 5    | 5    |
| 70      | Zero point range (%for full capacity) | 19   | 19   | 19   |
| 71      | Zero point range/plus side (%)        | 12   | 12   | 12   |
| 72      | Tare clear by reset key               | 0    | 0    | 0    |
| 73      | Zero tracking timing                  | 12   | 12   | 12   |
| 74      | Tare Function                         | 2    | 2    | 2    |
| 75      | Zero reset under tare operation       | 1    | 1    | 1    |
| 76      | Simple combination function           | 0    | 0    | 0    |
| 77      | Simple test mode                      | 2    | 2    | 2    |
| 79      | Raise precision of increment          | 0    | 0    | 0    |
| 80      | Data transmission at                  | 0    | 0    | 0    |
| 81      | Fixed weighing function               | 1    | 1    | 1    |
| 82      | Checkingweighing function             | 1    | 1    | 1    |
| 83      | Grading function                      | 1    | 1    | 1    |
| 84      | Counting function                     | 1    | 1    | 1    |
| 85      | Display hold function                 | 0    | 0    | 0    |
| 86      | Time of display hold                  | 0    | 0    | 0    |
| 87      | Adding weight operation               | 0    | 0    | 0    |
| 88      | Time delay for span adjust-<br>ment   | 2    | 2    | 2    |
| 90      | Mechanical zero 1                     | Auto | Auto | Auto |
| 91      | Mechanical zero 2                     | Auto | Auto | Auto |
| 92      | Mechanical zero 3                     | Auto | Auto | Auto |
| 93      | Span coefficient 1 (small)            | Auto | Auto | Auto |
| 94      | Span coefficient 2 (small)            | Auto | Auto | Auto |
| 95      | Span coefficient 3 (small)            | Auto | Auto | Auto |
| 96      | Span coefficient 1 (middle)           | Auto | Auto | Auto |
| 97      | Span coefficient 2 (middle)           | Auto | Auto | Auto |
| 98      | Span coefficient 3 (middle)           | Auto | Auto | Auto |
| 99      | Span adjustment zone                  | Auto | Auto | Auto |
| A0(100) | Board sensitivity adjustment 1        | Auto | Auto | Auto |
| A1(101) | Board sensitivity adjustment 2        | Auto | Auto | Auto |
| A2(102) | Board sensitivity adjustment 3        | Auto | Auto | Auto |
| A3(103) | Span coefficient 1 (large)            | Auto | Auto | Auto |

|         | ·                                         |      |      |      |
|---------|-------------------------------------------|------|------|------|
| A4(104) | Span coefficient 2 (large)                | Auto | Auto | Auto |
| A5(105) | Span coefficient 3 (large)                | Auto | Auto | Auto |
| A6(106) | Span adjustment zone                      | Auto | Auto | Auto |
| A7(107) | "lb:oz" Display                           | 1    | 1    | 1    |
| A8(108) | LED External output                       | 0    | 0    | 0    |
| A9(109) | Transmission for TDW                      | 0    | 0    | 0    |
| B0(110) | Factory setting                           | 11   | 12   | 13   |
| B5(115) | Transmission of ad value                  | 0    | 0    | 0    |
| B6(116) | Input judgment of filter "L" at stable    | 80   | 80   | 80   |
| B7(117) | Input convergence of filter "S" at stable | 2    | 2    | 2    |
| B8(118) | Input difference of filter "S" at stable  | 2    | 2    | 2    |
| B9(119) | Auto-tare delay, subtracting grading      | 25   | 25   | 25   |
| C7(127) | Keyboard tare                             | 0    | 0    | 0    |
| C8(128) | Recommended calibration method            | 5    | 5    | 5    |
| C9(129) | Store display hold mode                   | Auto | Auto | Auto |

#### 1.3.5 Initializtion of CPU board

Related pages: Page 1-5 1.3.1 How to enter test mode and meanings of panel indications

Page 1-13 (3) Factory Parameter Mode (to set increment, area, default values and others)

Page 1-17 1.3.4 List of initial parameter values before shipment by scale type/weighing capacity

If you replace the CPU board, you need to initialize the board.

Initialize the CPU board according to the follow procedure:

| Procedure                                                                                                    | Indication |
|----------------------------------------------------------------------------------------------------|------------|
| Display the internal count in test mode referring to <b>1.3.1</b><br><b>How to enter test mode and meanings of panel indi-</b><br><b>cations</b> on Page <b>1-5</b> . When the internal count is shown<br>on the panel, press the $total$ key while holding down the<br>total key: it switches to span adjustment mode. (See<br><b>1.3.6</b> Span adjustment (calibration) on Page <b>1.32</b> ) |            |
| In span adjustment mode, press the $\underbrace{+0+}{+0+}$ key while hold-<br>ing down the $\underbrace{+0+}{+0+}$ key; it switches to system parameter<br>mode.                                                                                                    |            |

## Chapter 1 Adjustment method

| Example: When making the setting for DP-6700 certifi-<br>cated scale with a weighing capacity of 30kg,<br>Press the two once to change the setup value to 001.<br>All the setup values are listed in the parameter table in<br>1.3.4 List of initial parameter values before shipment<br>by scale type/weighing capacity on Page 1-17.              | STABLE -O- MET AUTO ADD TOTAL |
|----------------------------------------------------------------------------------------------------|-------------------------------|
| Press the <sup>••O+</sup> key to go to the next parameter.<br><u>Make sure to go to the next parameter to enable the new</u><br><u>value.</u><br>After displaying b as shown in the right figure, keep pressing<br>the <sup>ON</sup> / <sub>OFF</sub> key until the power turned off.<br>To display I-Prol as show in the figure, turn on the power | STARLE -O- MET AUTO ADD TOTAL |
| while holding the were key down.                                                                                                    | STABLE -O- MET AUTO ADO TOTAL |
| Press the $(-0+)$ key while holding the $(+0+)$ key down. then<br>[==Pro] appears as shown in the right figure, and the<br>initialization starts.<br>According to the progress of the initialization, figures<br>appear in the sub-display unit.<br><u>Caution: Never turn off the power during the initializa-<br/>tion.</u>                       | STABLE -O- MET AUTO ADO TOTAL |

When all the segments of the display start blinking, the intialization of the CPU board is complete.

#### 1.3.6 Span adjustment (calibration)

Related pages: Page 1-5 1.3.1 How to enter test mode and meanings of panel indications

Make sure to use weights that have the accuracy of Class 2 standard weight or highter, and carry out the following procedure for span adjustment.

Get the weights for 500 increments, 1/2 weighing capacity and full weighing capacity to perform span adjustment. For example, to calibrate the scale with weighing capacity of 30kg, 2 sets of weights totaling 15kg and a 5000g weight are necessary.

Caution: Span adjustment may not be made properly in a place exposed to vibrations or wind therefore avoid such places.

| Procedure                                                                                                    | Indication                           |
|----------------------------------------------------------------------------------------------------|--------------------------------------|
| Display the internal count in test mode referring to <b>1.3.1</b><br><b>How to enter test mode and meanings of panel</b><br><b>indications</b> on Page <b>1-5.</b> When the internal count is shown<br>on the panel, press the total key while holding down the<br>key; it switches to span adjustment mode.<br>Press the key to stop the procedure.<br>The indication returns to the internal count. | STRALE MIT AND TOTAL                 |
| Example: When making the setting for DP-6700<br>certificated scale with a weighing capacity of 30kg /1g,<br>Confirm that there is nothing on the weighing platform, and<br>the press the 🕀 key.                                                                                                    |                                      |
| Check that the screen is as shown in the right figure. If so, place a set of weights totaling 5000g on the middle of the weighing platform, and then press the (*) key. Note that a value to be displayed varies depending on the instrument. If the screen is different from the right figure, press the (-0-) key and start from the first step.                                                    |                                      |
| Check that the screen is as shown in the right figure. If so,<br>place a set of weights totaling 15kg on the middle of the<br>weighing platform, and then press the (+) key. Note that a<br>value to be displayed varies depending on the instrument.<br>If the screen is different from the right figure, press the -<br>key and start from the first step.                                          | 255000<br>STREE -O- MT ATO ADO TOTAL |

## Chapter 1 Adjustment method

| Check that the screen is as shown in the right figure. If so,<br>place another set of weights totaling 15kg on the middle of<br>the weighing platform so that the total weight will be 30kg,<br>and then press the (1) key. Note that a value to be<br>displayed varies depending on the instrument.<br>If the screen is different from the right figure, press the (                                                                                                    | STARE NET AND NOTA                                                                                                    |
|----------------------------------------------------------------------------------------------------|----------------------------------------------------------------------------------------------------|
| The panel shows "30000" after span adjustment.<br>Perform span adjustment again if linearity is not achieved.                                                                                                    | TEST <b>JAGAGAGA</b>                                                                                                  |
| <ul> <li>If the right screen appears after span adjustment, the following reasons are possible:</li> <li>(1) The weighing value of up to the weighing capacity could not be measured.</li> <li>A. Check the system parameters.</li> <li>Related page: Page 1-13 <ul> <li>(3) Factory Parameter Mode (to set increment, area, default values and others)</li> </ul> </li> <li>A wrong parameter value may have caused a failure of span adjustment.</li> <li>B. The mass of the placed weights was wrong.</li> <li>C. The CPU board was not correctly connected to the load cell. The connection was broken.</li> </ul> <li>(2) Span adjustment was performed without placing any weights.</li> <li>A. Place correct weights and perform span adjustment again.</li> | ► E ID3<br>THELE MIT ADD TOTAL<br>Press the (1) key to clear this indication;<br>and the screen returns to test mode. |

# **Technical Manual**

## Chapter 1 Adjustment method

| When the internal count is shown on the panel, press<br>witches to span adjustment mode. Press the TOTAL | s the [1074] key while holding down the [-0-] key;<br>key again to change span adjustment points.                                                                                                 |
|----------------------------------------------------------------------------------------------------|----------------------------------------------------------------------------------------------------|
| STABLEO- NET AUTO ADD TOTAL                                                                              | Adjustment made using 2 points – zero point and full<br>weighing capacity<br>Zero Weighing<br>point capacity                                                                                      |
| STARLE -O- NET AUTO ADD TOTAL                                                                            | Adjustment made using 3 points – zero point, 1/2<br>weighing capacity and full weighing capacity<br>Zero 1/2 Weighing<br>point capacity capacity                                                  |
| STARLE -O- NET AUTO ADD TOTAL                                                                            | Adjustment made using 4 points – zero point, 1/2<br>weighing capacity, full weighing capacity and 1/2<br>weighing capacity on return<br>1/2 weighing<br>Zero capacity Weighing<br>point capacity  |
| STARLE -O- NET AUTO ADD TOTAL                                                                            | Adjustment made using 4 points – zero point, 500<br>increments, 1/2 weighing capacity and full weighing<br>capacity<br>500 1/2<br>Zero increments weighing Weighing<br>point capacity capacity    |
| STARLE -O- NET AUTO ADD TOTAL                                                                            | Adjustment made using 4 points – zero point, 500<br>increments, 2/3 weighing capacity and full weighing<br>capacity<br>500 2/3<br>Zero increments weighing Weighing<br>point capacity capacity    |
|                                                                                                    | Adjustment made using 4 points – zero point, 1/3<br>weighing capacity, 2/3 weighing capacity and full<br>weighing capacity<br>2ero weighing weighing Weighing<br>point capacity capacity capacity |

# **Technical Manual**

## Chapter 1 Adjustment method

### 1.4 Wiring diagram

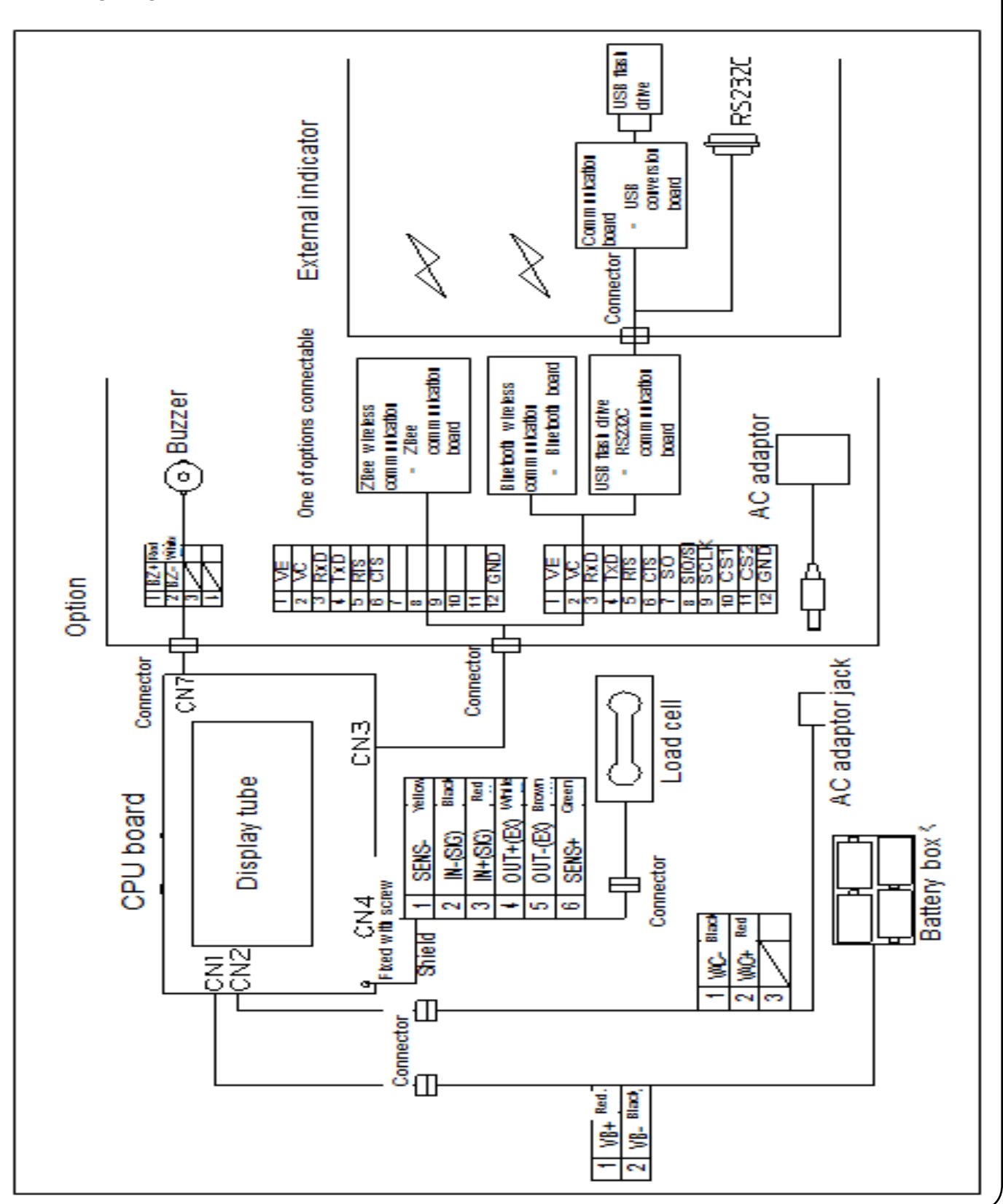

## Chapter 1 Adjustment method

### 1.5 Error Code

The error codes are defined as follows:

|                 | E2PROM Write Error: Change the board.                                                                                                    |
|-----------------|----------------------------------------------------------------------------------------------------|
|                 | E2PROM Write Error: Change the board.                                                                                                    |
| - <i>E 1</i> 03 | Span Adjustment Error: The mass of the weight used for span adjustment may be incorrect, or the weighing capacity settings of the load cell and the board may be different. |
| -E 104          | E2PROM Write Error: Change the board.                                                                                                    |
| - <i>E</i> 105  | Keyword CRC Error: It is necessary to<br>change the board.                                                                                                    |
| - <i>E</i> 105  | E2PROM Write Error: Change the board.                                                                                                    |
| -E 107          | E2PROM Access Error: It is necessary to<br>change the board.                                                                                                    |

# **Technical Manual**

## Chapter 1 Adjustment method

| - <i>E 108</i>  | Change the board.                                                                                                    |
|-----------------|----------------------------------------------------------------------------------------------------|
| - <i>E 1</i> 09 | E2PROM Write Verification Error: It is necessary to change the board.                                                                                                    |
|                 | Bluetooth Communication Error: Wireless<br>printer or Bluetooth program may not be ready<br>for use or may be out of the communication<br>range. Enable the communication and restart<br>the scale. |
|                 | USB Connection Error: USB key drive may<br>not be inserted. Attach the key drive and<br>transfer data again.                                                                                        |
| - <i>E200</i>   | Illegal Processing Error: It is necessary to change the board.                                                                                                    |
|                 | Keyword Readout Bug Error: It is necessary to change the board.                                                                                                    |
| -6202           | Keyword Write Bug Error: It is necessary to<br>change the board.                                                                                                    |
|                 | Initial Error: Weighing sensor (load cell) is<br>damaged by overload or for other reasons, or<br>CPU board is damaged by humidity.                                                                  |
|                 | Initial Error: Weighing sensor (load cell) is<br>damaged by overload or for other reasons, or<br>CPU board is damaged by humidity.                                                                  |

# **Technical Manual**

## Chapter 1 Adjustment method

|                | Deterore it 5                                                                                                    |
|----------------|----------------------------------------------------------------------------------------------------|
|                | Data Overcapacity Error:<br>Data saved in the scale has reached the full<br>capacity of the internal memory. Transfer the<br>data to a USB flash drive and clear them from<br>the internal memory.                                               |
| , nF02         | Printer Error: Roll paper is not set in the<br>printer, or the printer cover is open. Set paper<br>in place or close the cover, and restart the<br>scale.                                                                                        |
| I nFO3         | Communication Standby Status:<br>Communication function is active and standby.<br>If you do not use the communication function,<br>you can set the user parameter No.11 to "0",<br>which disables this error code.                               |
| ·              | Data Overcapacity Error:<br>Data saved in the scale has exceeded 90% of<br>the internal memory capacity. Transfer the data<br>to a USB flash drive and clear them from the<br>internal memory.                                                   |
| inF05          | Aggregate Date Overcapacity Error:<br>Aggregate sum of mass data or the number of<br>additions has exceeded the internal memory<br>capacity of the scale. Reset the total value.                                                                 |
|                | Voltage Error<br>This message appears when the output<br>voltage from the AC adaptor is low. Possible<br>reasons include: ① Low voltage of power<br>source ② The standard AC adaptor was<br>connected to a unit with a voice ranking<br>feature. |
| - <i>bRE</i> - | Battery Error:<br>This message appears when the battery<br>voltage is low. Replace all 4 batteries with new<br>ones.                                                                                                    |
| BAE_L          | Printer Error:<br>Remaining battery level of the wireless printer<br>is low. Recharge the battery using the AC<br>adaptor supplied with the printer.                                                                                             |
| FAULF          | Multifunction Setup Error:<br>An illegal value is set to the multifunction<br>parameters. Restart the unit and set a new<br>value.                                                                                                    |

#### 2.1 How to make the settings for optional communication

#### 2.1.1 Parameter values when using communication options

To use a communication option, change some parameters manually as shown in the following table.

| DP-6700           |                   |
|-------------------|-------------------|
| USB Memory        | ZBee Wireless     |
| Change #11 to 001 | Change #11 to 001 |
| Change #13 to 003 | Change #13 to 001 |
| Change #27 to 000 | Change #27 to 000 |

### 2.1.2 Overview of ZBee communication option

ZBee works in the following network of devices:

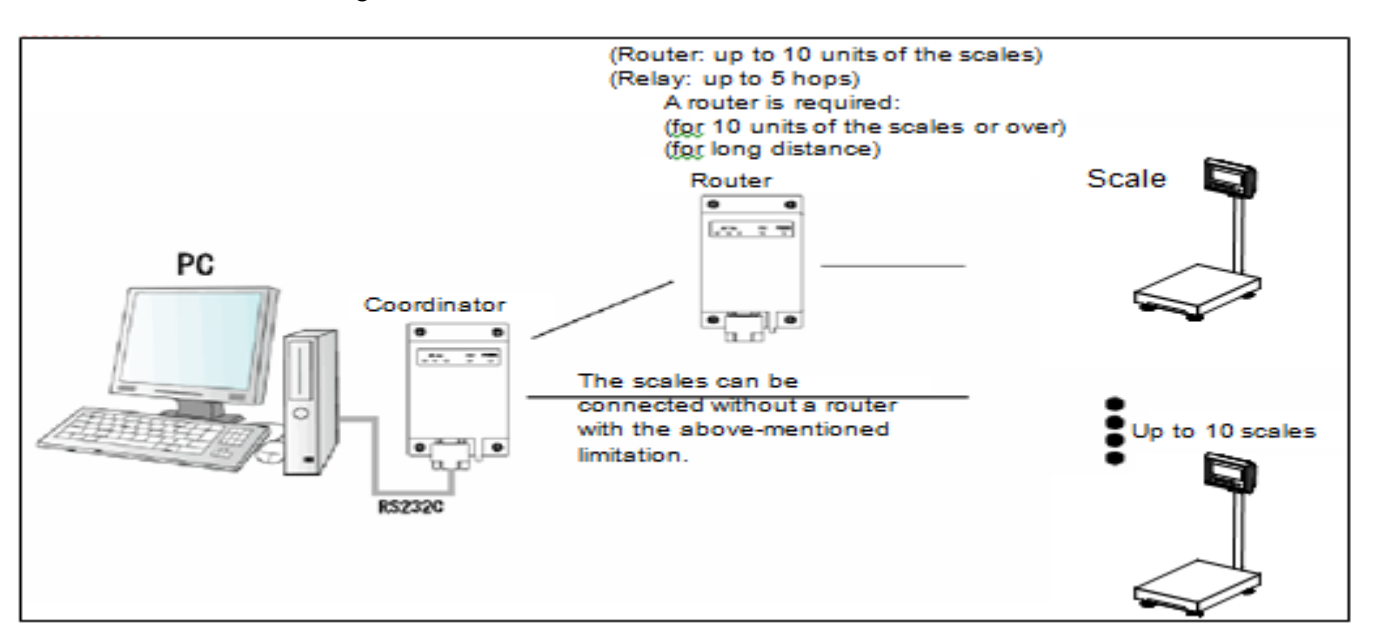

A transmission/reception device called a coordinator is connected to a PC for communication. Each scale has a built-in a ZBee board (called an end device) for the communication with the coordinator. Unlike the Bluetooth communication, no pairing is required between a coordinator and a scale. A coordinator is capable of communicating with any scale that are detected by it.

One coordinator can communicate with up to 10 scales. If more scales are needed to connect to the communication network, or the distance between a coordinator and a scale is too long to establish communications, a relaying device called a router is installed. The following figure shows the relationship between a coordinator, routers and end devices.

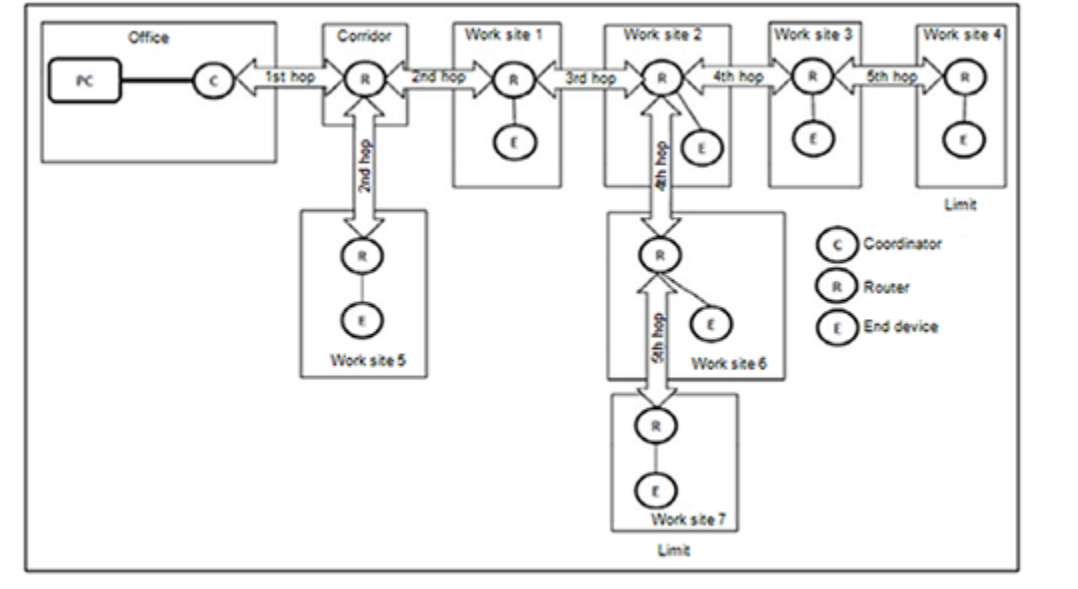

### (1) Communication distance

In general, the possible communication distance using a scale with a built-in ZBee module is shown in the following table.

Measurement conditions: A coordinator box is installed at the height of about 2m above the floor.

| Measurement location                                           | DP-6700   |
|----------------------------------------------------------------|-----------|
| Outdoors with a clear view of the area                         | About 35m |
| Office and other places with a poor view of the area           | 15 to 18m |
| Factory and other places with a slightly poor view of the area | 15 to 28m |

If a cabinet (shelf case) sized 270 x 180 (cm) is installed in a place with a clear view of the area, the communication distance reduces to about 10 m. Although communication can be achieved even with some obstacles, it is important to install the unit in a place that allows as clear view of the area as possible. If the distance is 10 m or longer, the communication condition is significantly influenced by the installation environment. Accordingly, the best way is to install scales within 10 m radius of the coordinator or the router. Please make sure to check the communication distance before use because it varies by the scale.

#### (2) Factors in obstructing communications

ZBee uses a frequency band of 2.4Ghz, and the radio waves are high in directivity and **poor in avoiding an obstacle**. Because they are easily absorbed in water, the communication distance reduces in a highly humid environment. The human body is largely made up of water, so it absorbs radio waves. If the distance between two devices is close to the limit of the communication distance, a presence of a person standing on the communication path may block the communication.

No consideration is required for the presence of transparent glass becauae **radio waves pass through such glass.** Consideration should be paid to metals and concrete because they block radio waves.

#### (3) How to extend communication distance

If a router is not used (up to 8 scales can be connected), the coordinator box must be installed in a location without obstacles in between. As one of the ways of reducing the adverse effect of obstacles, the coordinator box is recommended to be installed in a some what high place (at a height of about 2 m above the floor)

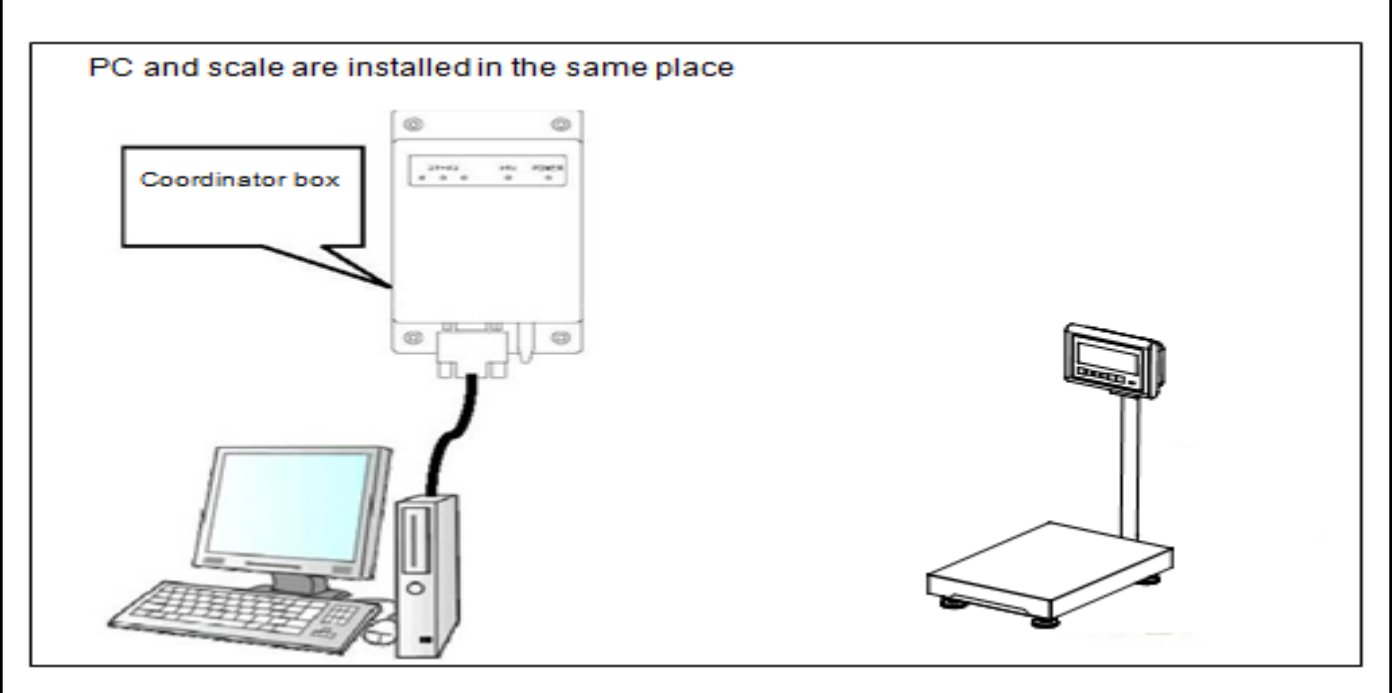

The installation of a router (relaying device) extends the communication distance. If routers are added for communication of a very long distance, the network can support up to the 5 hops. Routers can be installed in a networking layout, and each router allows up to 5 layers of re lays. It is most recommended to install scales within 10 m radius of a router. The routers are not waterproof and a waterproof box is available as an option.

# **Technical Manual**

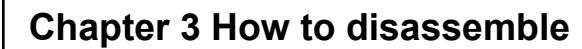

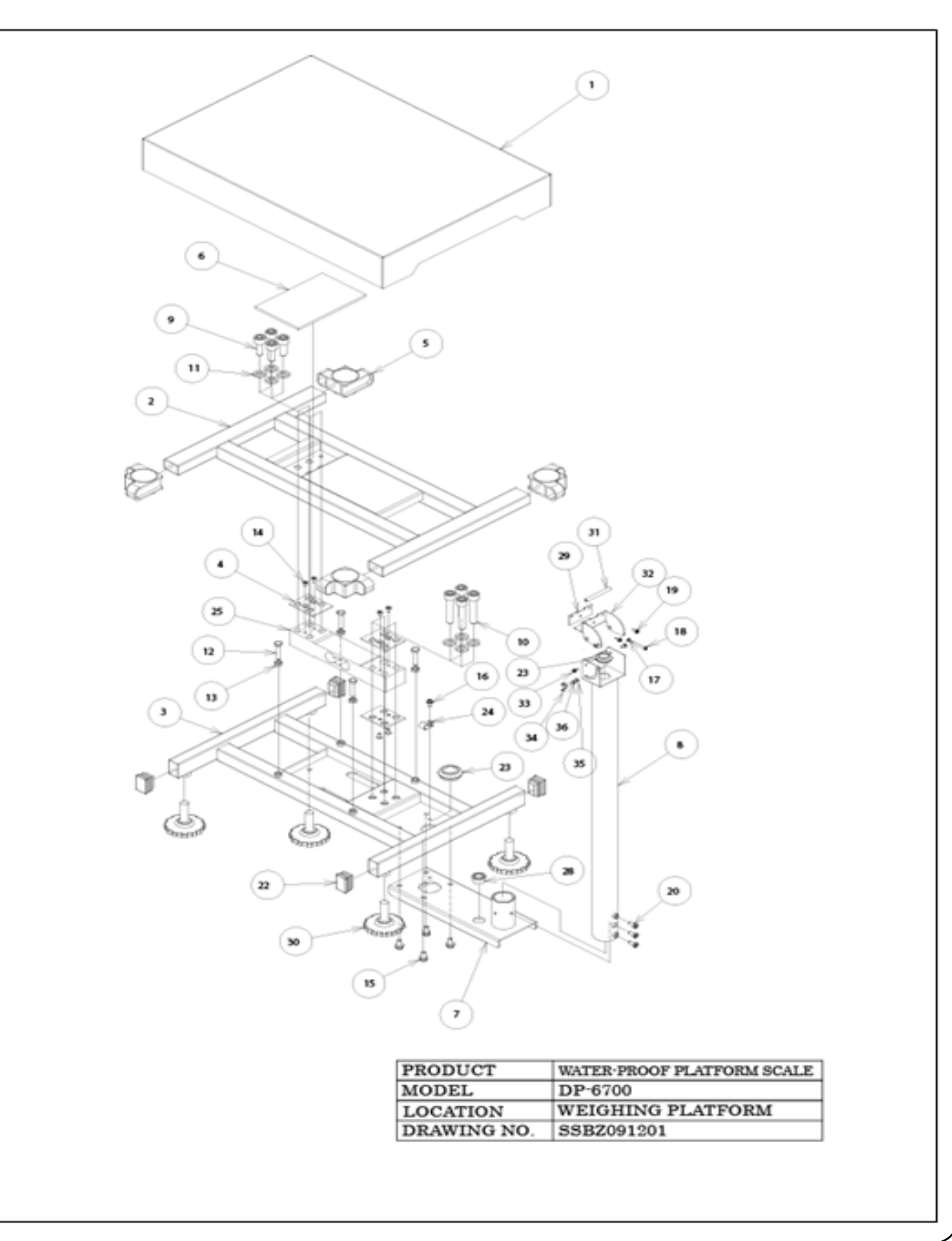

### ♦ PARTS PRICE LIST ◆

| PRODUCT     | WATER-PROOF PLATFORM SCALE |
|-------------|----------------------------|
| MODEL       | DP-6700                    |
| LOCATION    | WE IGHING PLATFORM         |
| DRAWING NO. | SSBZ091201                 |

| INDEX | UNIT CODE | PART NAME                                 | PCS/UNIT |
|-------|-----------|-------------------------------------------|----------|
| 1     | 62670043  | Platform cover                            | 1        |
| 2     | 62670046  | Upper frame assembly                      | 1        |
| 3     | 62670052  | Base assembly                             | 1        |
| 4     | 62670058  | Spacer/load cell                          | 3        |
| 5     | 62670059  | Plug/upper frame                          | 4        |
| 6     | 62670060  | Shock absorbing rubber A                  | 1        |
| 7     | 62670061  | Pole stand                                | 1        |
| 8     | 62670068  | Column                                    | 1        |
| 9     | 42220145  | Bolt (M10×25) SUS                         | 4        |
| 10    | 42220146  | Bolt (M10×50) SUS                         | 4        |
| 11    | 43310010  | Spring washer of 0 SUS                    | 8        |
| 12    | 42220147  | Bolt (M6×35) SUS                          | 4        |
| 13    | 43210006  | Hex. nut M6 SUS                           | 4        |
| 14    | 42220148  | Screw (fat head) M4×8 SUS                 | 6        |
| 15    | 42220149  | Screw (pan head) M6×18 P3 SUS             | 4        |
| 16    | 62918007  | Screw (pan head) M4×10 P3 SUS             | 3        |
| 17    | 42220004  | Sealing washer M4 SUS                     | 1        |
| 18    | 42220150  | Screw (pan head) M4×40 P2 SUS             | 1        |
| 19    | 42220151  | Screw (pan head) M4×12 P3 SUS             | 2        |
| 20    | 42220152  | Bolt M5×10 P2 SUS                         | 3        |
| 21    |           | Not used                                  |          |
| 22    | 42220154  | Base plug                                 | 4        |
| 23    | 42220155  | Grommet                                   | 2        |
| 24    | 57775005  | Nylon clamp                               | 1        |
|       | 53699511  | Load cell for Cap. 30kg scale             | 1        |
| 25    | 53699512  | Load cell for Cap. 60kg scale             | 1        |
|       | 53699513  | Load cell for Cap. 150kg scale            | 1        |
| 26    |           | Not used                                  |          |
| 27    |           | Not used                                  |          |
| 28    | 62600001  | Level indicator                           | 1        |
| 29    | 63990039  | Cushion rubben/indicator mounting bracket | 1        |
| 30    | 63990136  | Levelling leg                             | 4        |
| 31    | 63991025  | fulcrum rod                               | 1        |
| 32    | 63991024  | Mounting bracket/indicator                | 1        |
| 33    | 62918007  | Screw (pan head) M4×10 P3 SUS             | 2        |
| 34    | 42220156  | Butterfy bolt M5×15 SUS                   | 1        |
| 35    | 43320005  | Washer φ5 SUS                             | 2        |
| 36    | 43310005  | Spring washer of SUS                      | 1        |
|       |           |                                           |          |

# **Technical Manual**

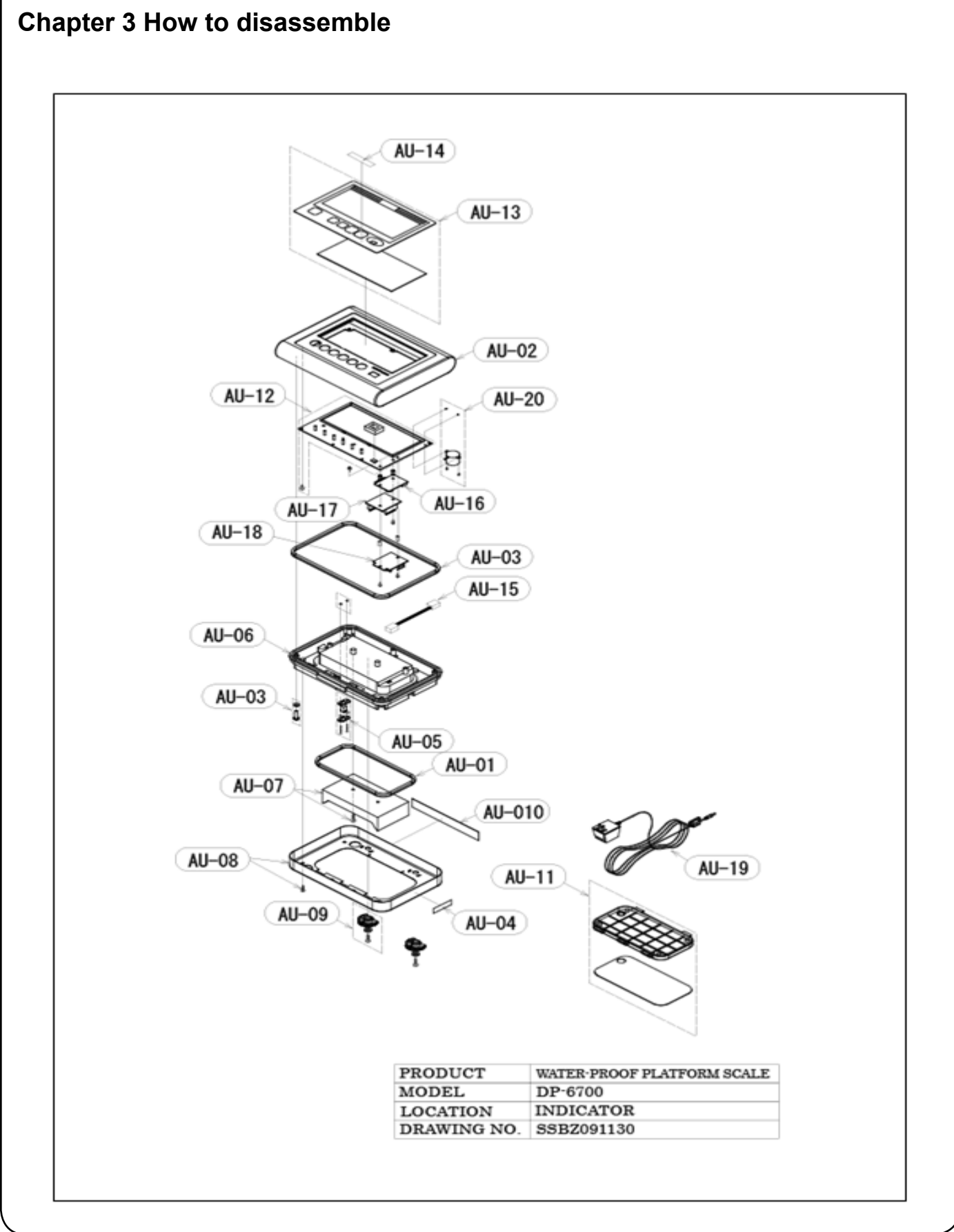

#### ♦ PARTS PRICE LIST ◆

| PRODUCT     | WATER-PROOF PLATFORM SCALE |
|-------------|----------------------------|
| MODEL       | DP-8700                    |
| LOCATION    | INDICATOR                  |
| DRAWING NO. | SSB2091130                 |

| INDEX | UNIT CODE | DESCRIPTION                                                                                          | COMPLETE PARTS                                                                                        | PCS              |
|-------|-----------|----------------------------------------------------------------------------------------------------|----------------------------------------------------------------------------------------------------|------------------|
| AU-01 | 63990041  | Packing B                                                                                            | Packing B                                                                                             | 1                |
| AU-02 | 62670101  | Front case                                                                                           | Front case                                                                                            | 1                |
| AU-03 | 62677001  | Packing A                                                                                            | Sealing was her M4 SUS<br>Screw (pan head) M4×25 P2 SUS<br>Packing A                                  | 5<br>5<br>1      |
| AU-04 |           | Not used                                                                                             |                                                                                                    |                  |
|       | 62877002  | AC jack                                                                                              | Mounting plate B/AC adaptor<br>Nut_M2.3_SS                                                            | 1                |
| AU-05 |           |                                                                                                    | Mounting plate A/AC adaptor<br>Spacer/AC jack                                                         | 1<br>3           |
|       |           |                                                                                                    | Screw (pan head) M2.3×16 P2 SUS<br>AC jack                                                            | 2                |
| AU-08 | 62877003  | Rear case                                                                                            | Rear cas e<br>Waterproof cap<br>Snap terminal<br>Stickerbattery lid                                   | 1<br>1<br>1<br>1 |
| AU-07 | 6399700.5 | Battery box                                                                                          | Battery box<br>Tapping s carew M4×8                                                                   | 1                |
| AU-08 | 62677004  | Rear case cover                                                                                      | Rear cas e cover<br>Screw (pan head) M4×8 SUS                                                         | 1                |
| AU-09 | 63997007  | Knob/bettery lid                                                                                     | Knob<br>Washer (8.4×12.5×1.6)<br>Screw (pan head) M4×10 SUS                                           | 2                |
| AU-10 |           | S/N plate (YCO)                                                                                      | Serial No. Plate (YCO)                                                                                | 1                |
| AU-11 | 62677005  | Battery lid (battery type)                                                                           | Battery lid<br>Blinding sticker<br>Battery lid cover(battery type)                                    | 1<br>1           |
|       | 62677006  | Battery lid (AC adaptor)                                                                             | Battery lid<br>Battery lid cover(AC adaptor type)                                                     | 1                |
| AU-12 | 62677007  | CPU board                                                                                            | CPU board<br>LED cover<br>Screw (pan head) M3×6 P3 SUS                                                | 1                |
| AU-13 |           | Front mask (YCO)                                                                                     | Front film (YCO)<br>Front glass                                                                       | 1<br>1           |
| AU-14 |           | Cap. sticker, 30kg/60lb/960cz<br>Cap. sticker, 60kg/150lb/2400cz<br>Cap. sticker, 150kg/300lb/6500cz | Cap. sticker, 30k g/601b/960oz<br>Cap. sticker, 60k g/1501b/2400oz<br>Cap. sticker, 150ko/300b/6800oz | 1                |
| AU-15 | 62670762  | Load cell intermediate cable                                                                         | Load cell intermediate cable                                                                          | 1                |
| AU-18 |           | Not used                                                                                             |                                                                                                    | -                |
| AU-17 | 62677014  | Zbee k it (option)                                                                                   | Zbee board<br>Harness<br>Spacer<br>Screw (pan head)                                                   | 1<br>1<br>2<br>4 |
| AU-18 | 62877015  | RS232C k it (option)                                                                                 | RS232C board<br>Harness<br>Spacer<br>Screw (pan head)                                                 | 1<br>1<br>2<br>4 |
| AU-19 |           | AC adaptor (option)                                                                                  | AC adaptor                                                                                            | 1                |
| AU-20 | 62877012  | Buzzer kit (option)                                                                                  | Nut<br>Buzzer<br>Screw (pan head)                                                                     | 2<br>1<br>2      |

### 3.1 Precautions before carrying out repiars

The load cell included in this model is fully covered with rubber to enchance the damp and water proofing performance. Be extra careful in handling the surface rubber because it is easy to tear, especially the rubber around the cable connecting part is more easily damaged. If the surface rubber is torn, the load cell must be replaced with a new one because the damp and water proofing performance will substantially deteriorate.

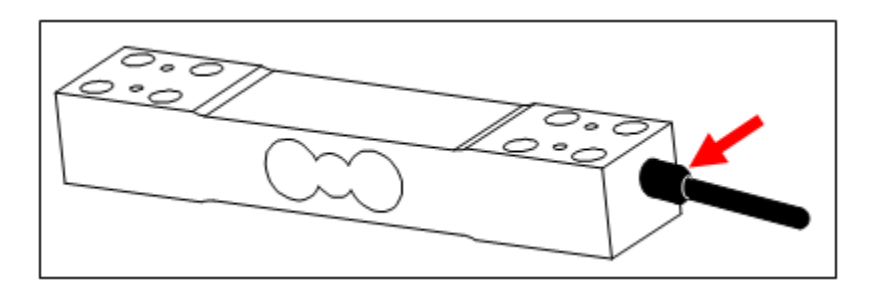

#### 3.2 How to remove the board

<sup>①</sup> Hold the root of the cable bush and loosen it. Then pull out the cable.

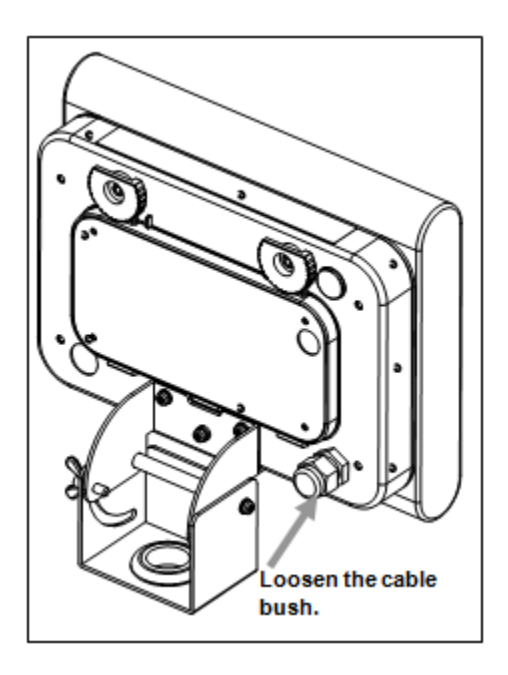

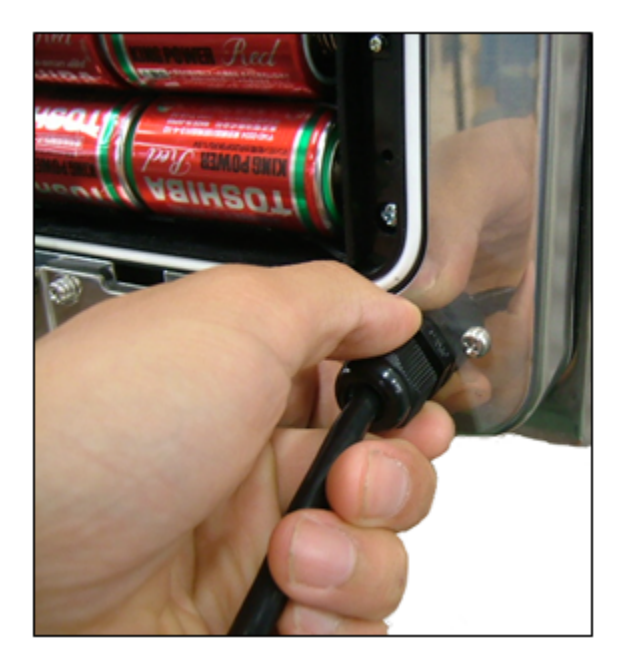

Disconnect the cable connector and then remove the screws circled in the following figure. Now you can remove the indicator.

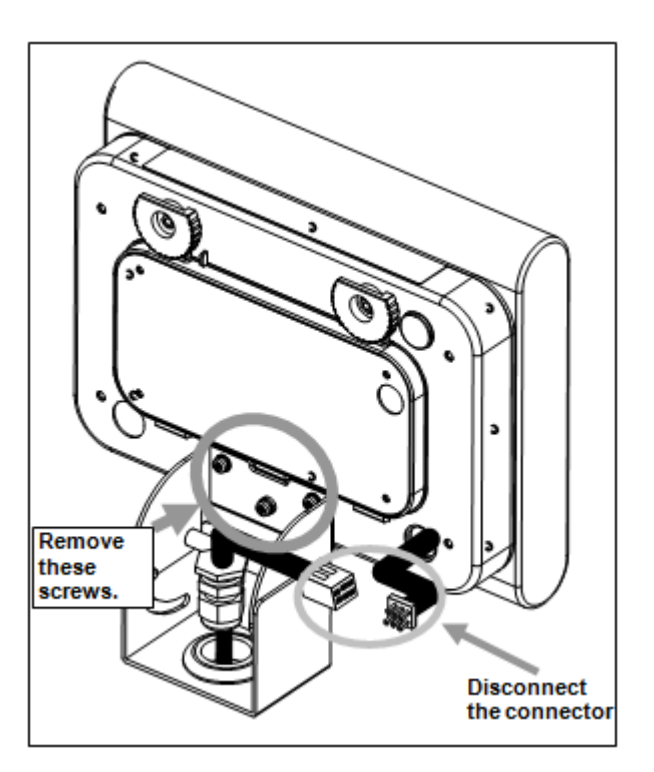

<sup>3</sup> Unscrew the 6 screws circled in the following figure and remove the rear cover.

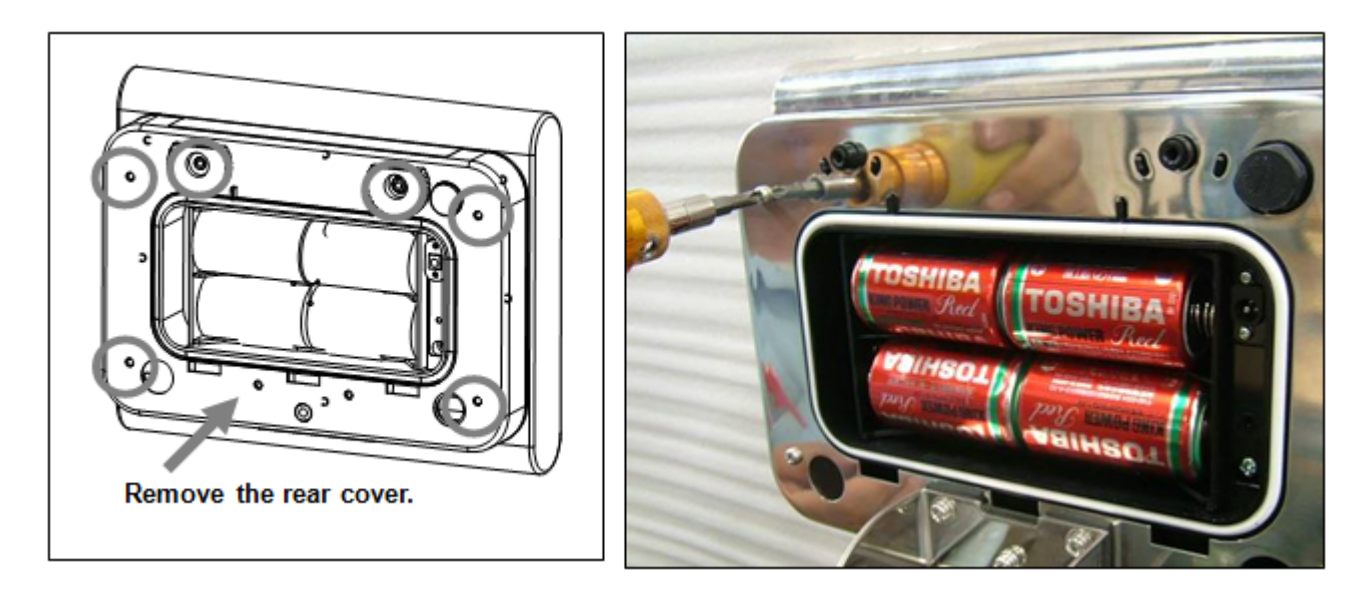

• Unscrew the 5 screws circled in the following figure and remove the rear case.

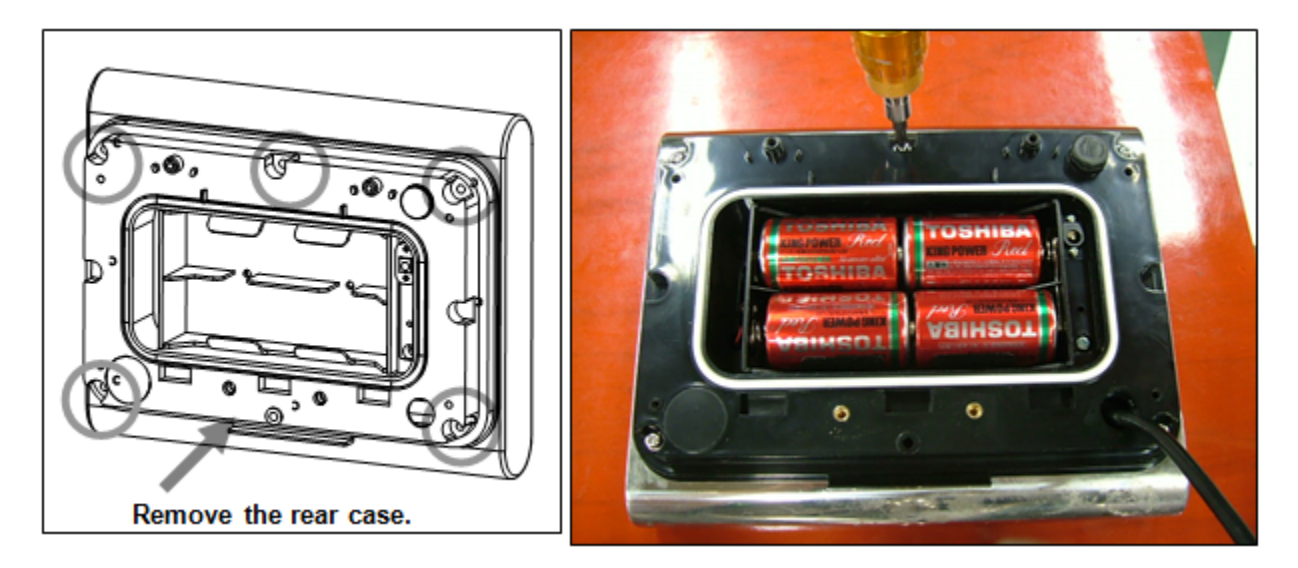

As shown in the following figure, the front cover can be separated from the rear cover. The AC jack and the connector of the battery box are connected the board. Make sure to pull them out while keeping the rear cover slightly open.

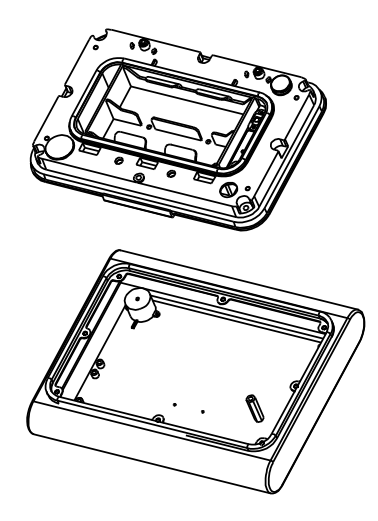

© Unscrew the screws circled in the following figure. Now you can remove the board.

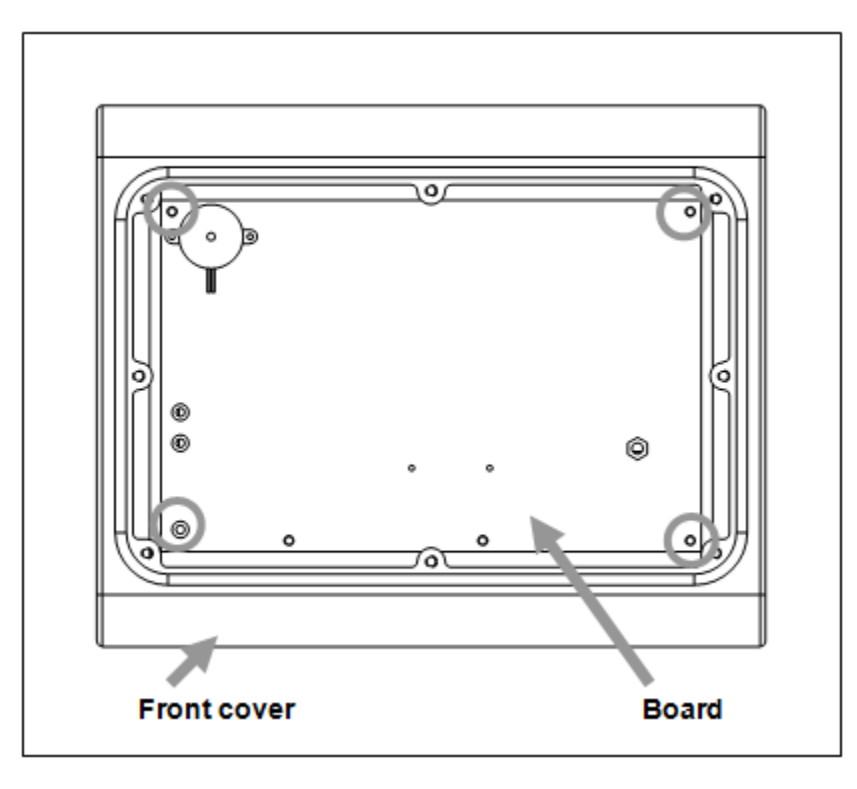

#### 3.2.1 Tips for assembly of the indicator

Before assembling the indicator, pull the cable connector of the load cell out of the indicator, as shown in the following figure. If the connector is left inside the indicator, it will not be able to connect to the connector of the weighing section in the last step.

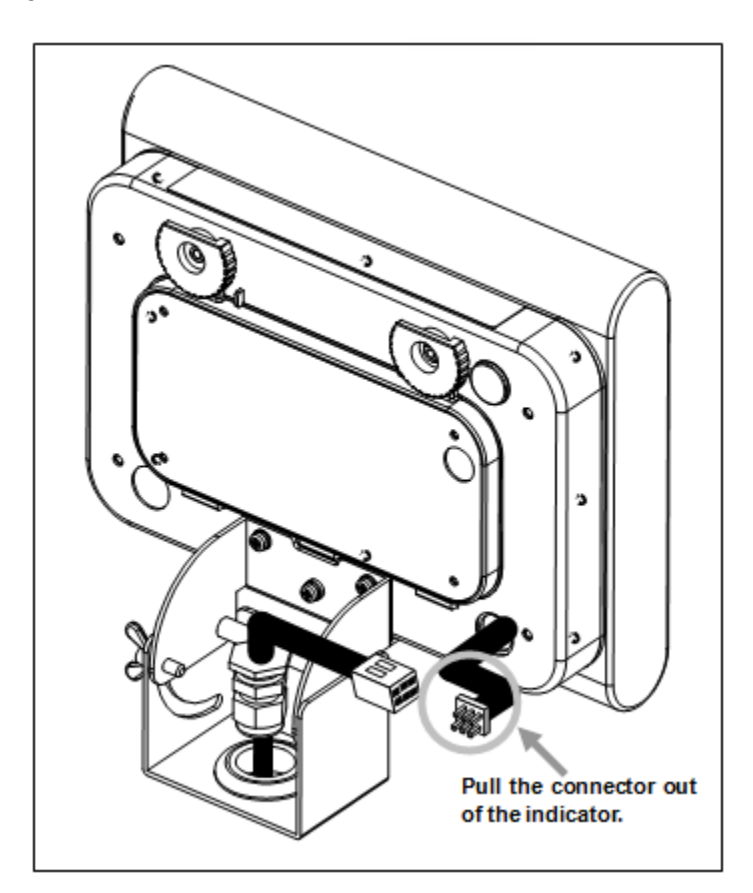

# **Technical Manual**

### Chapter 3 How to disassemble

- 3.3 How to replace the load cell
- 3.3.1 How to replace the load cell

<sup>①</sup> Hold the root of the cable bush and loosen it. Then pull out the cable.

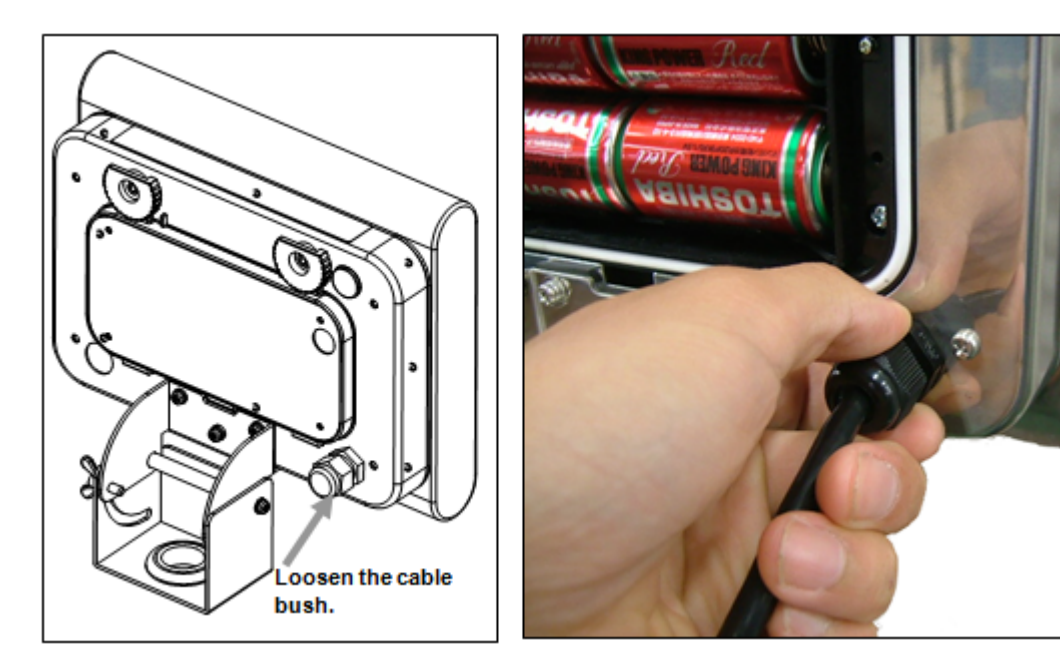

Pull out the cable.

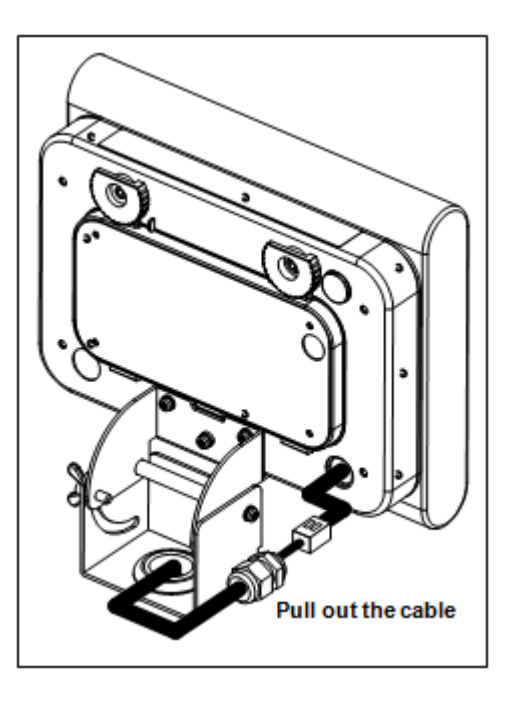

<sup>3</sup> Pull out the cable connector as shown in the following figure.

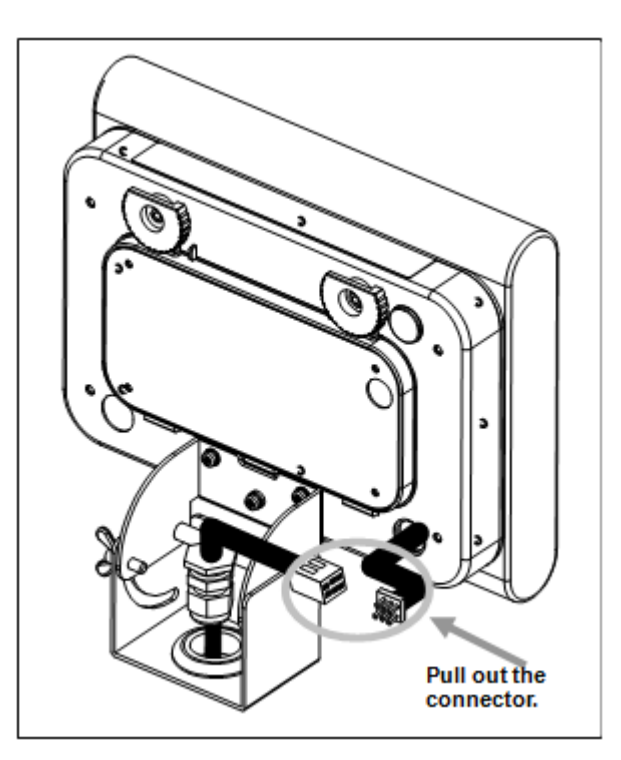

 Remove the weighing platform and then remove the rubber cover attached to the upper frame. The rubber cover is simply snapped into the frame. Remove it using a flathead screwdriver or similar tools.

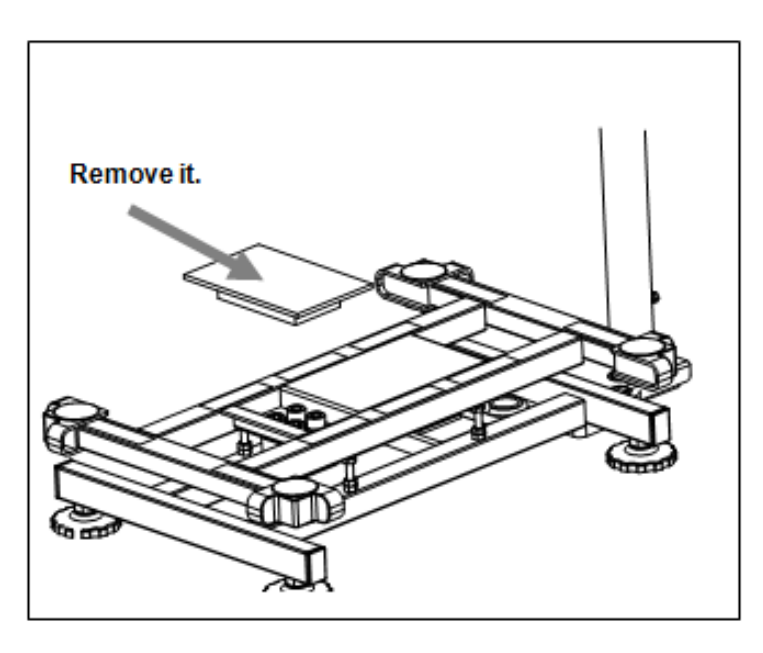

Semove the bolts circled in the following figure.

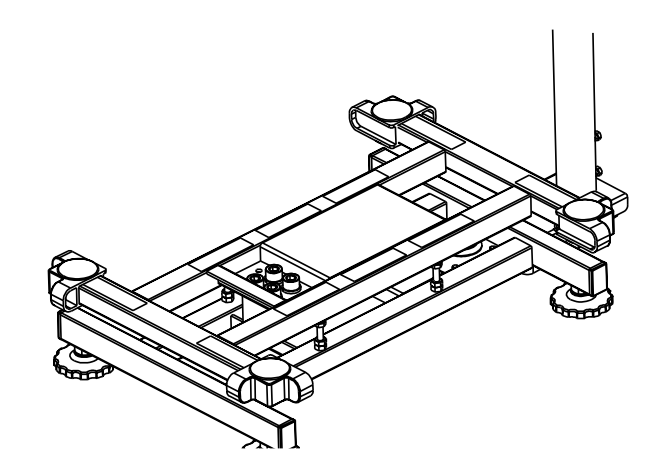

<sup>(6)</sup> The upper frame can be removed as shown in the following figure.

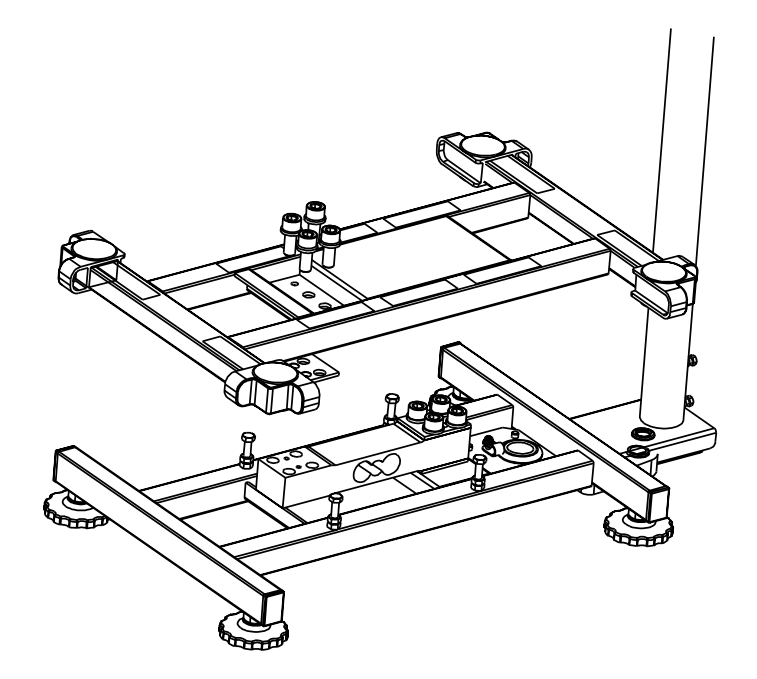

Remove the bolts circled in the following figure. Now you can remove the load cell

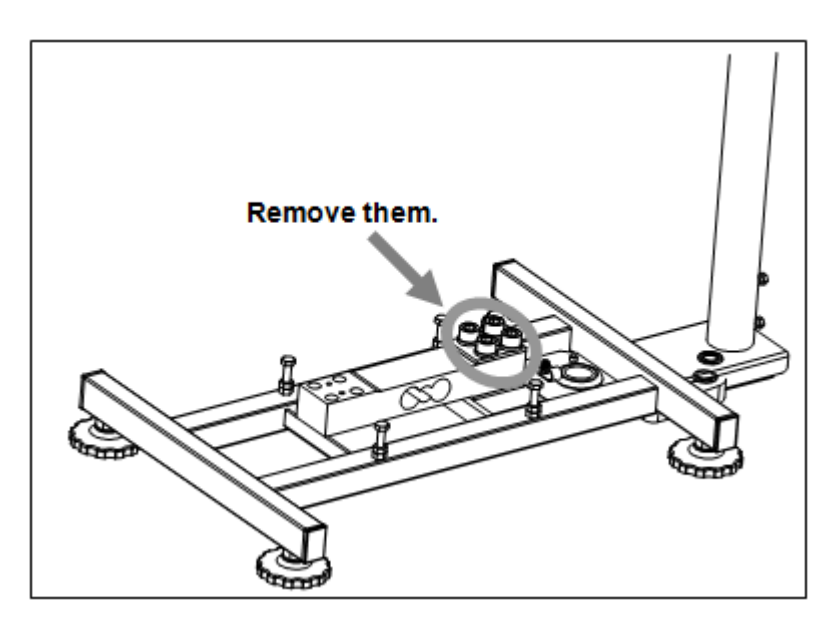

The load cell can be removed as shown in the following figure.

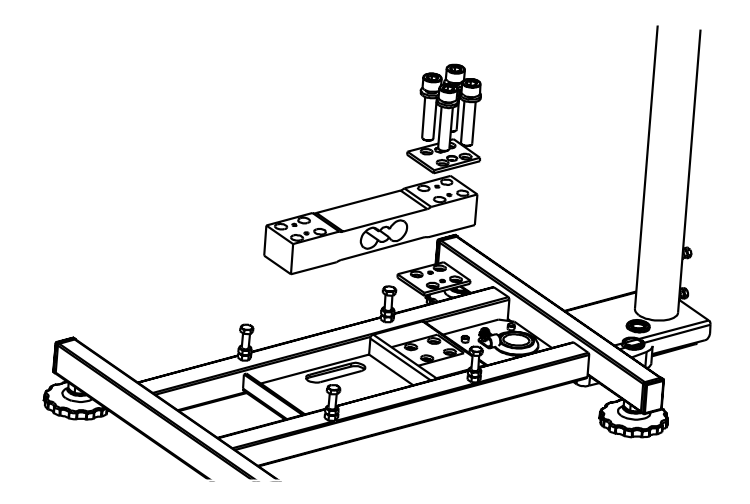

As shown in Figure 3-1 View of underside, the underside of the support holder has a notch. Pass the connector of the load cell cable and cable bush through the notch, and then remove the cable of the load cell.

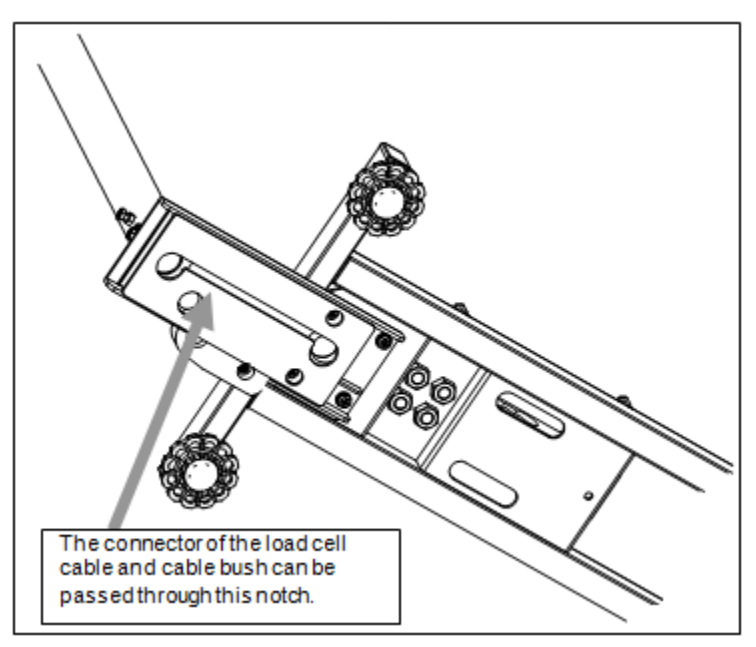

Figure 3-1 View of underside

### 3.3.2 Tips for installation of the load cell

- The load cell is supplied in an assembly as shown in Fig. 3-2 View of Load Cell for shipment. The load cell comes with the preassembled cable bush and connector, and accordingly the connector can be connected without disassembling the indicator.
- The connector for relaying purpose comes out of the indicator as shown in Figure 3-3 View of indicator Connector. Connect this connector to that of the load cell and put it back into the indicator. Then fasten the cable bush.

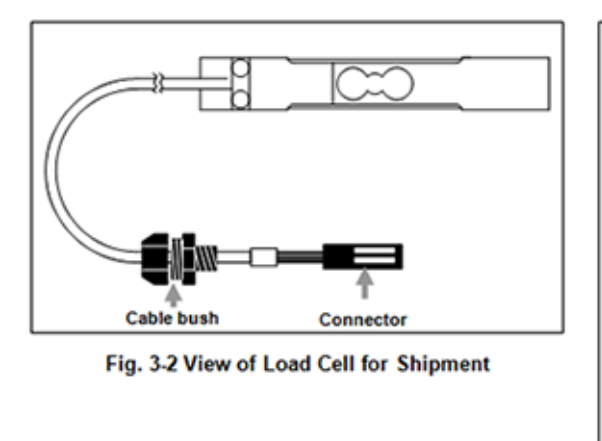

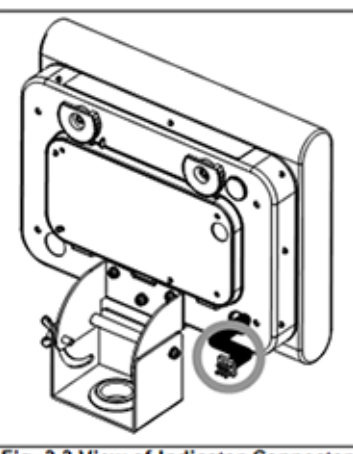

Fig. 3-3 View of Indicator Connector

### 3.4 How to perform eccentric error adjustment

The eccentric error adjustment is performed by inserting a rattail file (with the front edge of about 0.8mm) onto the surface rubber. As shown in Figure 4, s;ightly put the front edge into the rubber and scrape the load cell inside. At that time, be careful not to break the rubber with the rattail file. On completion of the eccentric error adjustment, dip a cotton swab etc. into the caulking agent (included in the parts price list as one of our supplies) and apply it to the hole made by the rattail file.

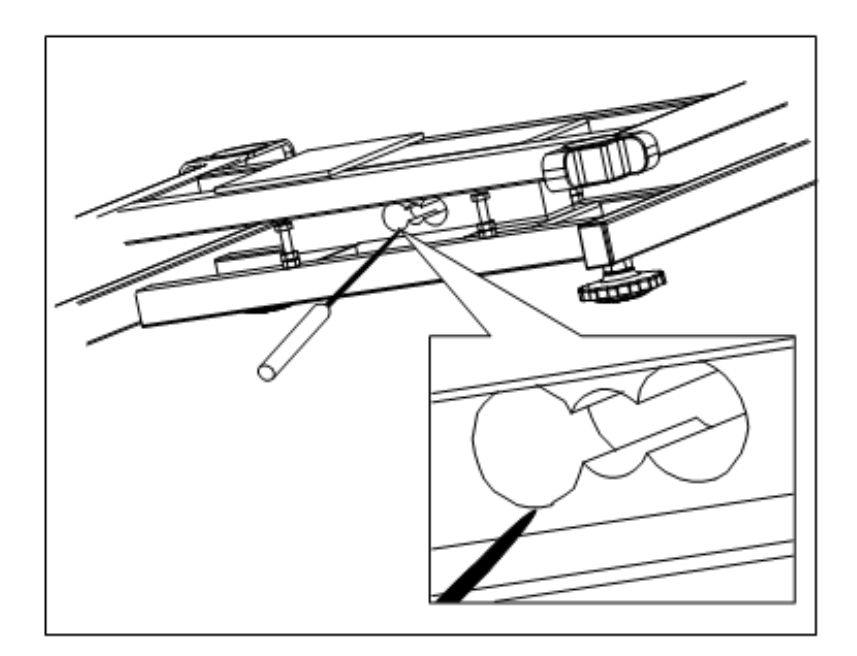

Figure 3-4 View of Eccentric Error Adjustment

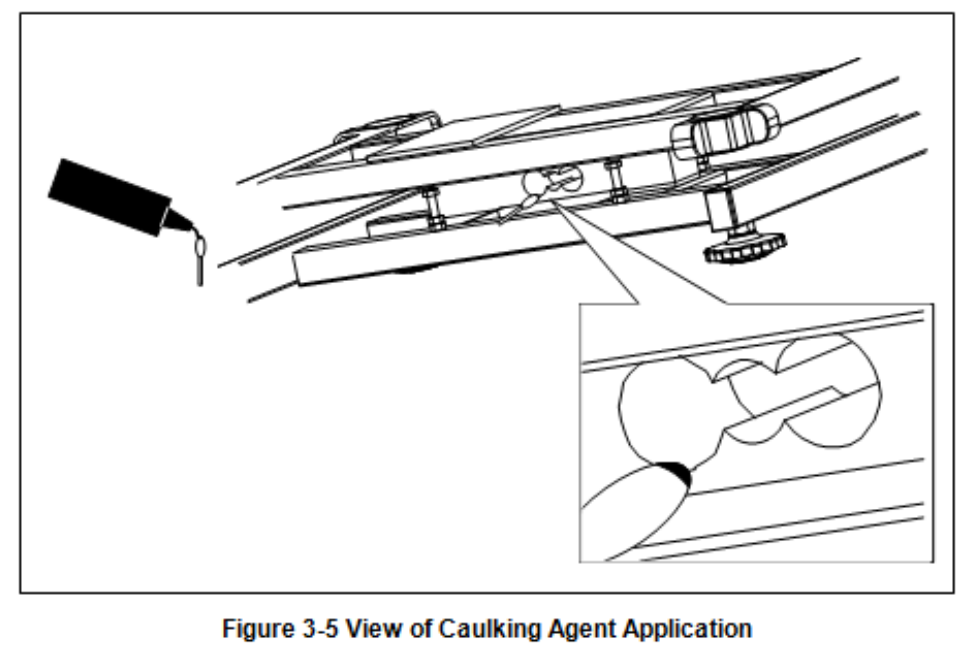

### Chapter 4 Procedures for maintenance, inspection and other responses

If a problem occurs before the sale, take necessary actions in accordance with the procedures for maintenance, inspection and other responses.

The column of "Possible cause to be checked" shows several examples that may cause respective problems. If you cannot identify the cause of the problem, inspect all the possible areas mentioned in the column in order.

If the problem still persists after taking the actions described in the table, request us to repair the unit. At the time, please let us know detailed information of the problem.

| Category                  | Problem                                                                         | Possible cause to be checked                                                                      | Action                                                                                                    |
|---------------------------|---------------------------------------------------------------------------------|---------------------------------------------------------------------------------------------------|----------------------------------------------------------------------------------------------------|
| when turning on the power | Nothing is displayed<br>when pressing ON/OFF<br>key.                            | Is the polarity of any batteries<br>correct?<br>Is any of the batteries low?                      | Set it correctly.<br>Replace all the batteries with new<br>ones.                                                          |
|                           | After all digits of the panel<br>flash '8', they do not<br>change to '0'.       | Is the unit affected by wind or<br>vibrations (through an open window<br>or air conditioneretc.)? | Take an appropriate measure to<br>eliminate wind and vibrations, or<br>move the unit to a place without the<br>influence. |
|                           | After all digits of the panel                                                   | Is there anything placed on the<br>weighing platform?                                             | Remove the item on the weighing<br>platform and press the                                                                 |
|                           | appears.                                                                        | Does the weighing platform come in<br>contact with anything?                                      | Remove the item that contacts the<br>platform and press the -O- key<br>again.                                             |
|                           | After all digits of the panel                                                   | Is there anything stuck between the<br>weighing platform and the main<br>body?                    | Remove the item stuck between the weighing platform and the main body and press the Okey again.                           |
| Problems                  | flash '8', (,,,,LL ) appears.                                                   | Does the weighing platform come in<br>contact with anything?                                      | Remove the item that contacts the<br>platform and press the -O- key<br>again.                                             |
|                           | Any of the display<br>segments does not come<br>on.                             | Are there any dents caused by an<br>impact on the unit?                                           | Replace the CPU board.                                                                                                    |
|                           | There are water drops                                                           | Is there any tear in the front film?                                                              | Replace the front film with a new one.                                                                                    |
|                           | inside the display unit.                                                        | Are there any dents or cracks at the<br>front film that affect the water proof<br>performance?    | If the front film is damaged, replace it with a new one.                                                                  |
| Problems in operation     | A different weighing value                                                      | Is there anything stuck between the<br>weighing platform and the main<br>body?                    | Remove the item stuck between the<br>weighing platform and the main body.                                                 |
|                           | is displayed every time<br>the zero point is displayed<br>or the measurement is | Is the unit installed on a flat surface<br>without causing wobble or<br>inclination?              | Install it on a flat surface and prevent<br>wobble and inclination.                                                       |
|                           | mace.                                                                           | Is the unit affected by wind or<br>vibrations?                                                    | Take an appropriate measure to<br>eliminate wind and vibrations, or<br>move the unit to a place without the<br>influence. |
|                           | The indication of weighing<br>values is unstable.                               |                                                                                                   | Replace the load cell or board with a new one.                                                                            |
|                           |                                                                                 |                                                                                                   |                                                                                                    |

# **Technical Manual**

# **Technical Manual**

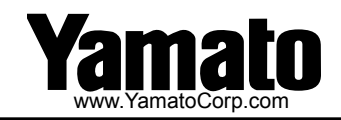

#### YAMATO CORPORATION

1775 S. Murray Blvd. Colorado Springs, CO 80916 USA Tel (719) 591-1500 Fax (719) 591-1045

#### YAMATO TECH CORPORATION

#112-19425 Langley By-Pass Surrey, B.C. V3S 6K1 Canada Tel (604) 533-2338 Fax (604) 533-0827